# Administrativo Financiero

# Inteligencia de Negocios

# Contenido

# Pág.

| Ingreso al módulo                                                 | 2  |
|-------------------------------------------------------------------|----|
| Reportes - Inteligencia de Negocios                               | 3  |
| Presupuesto ejecutado (Acumulado)                                 | 4  |
| Presupuesto ejecutado (Mensual)                                   | 6  |
| Ingresos, Costos y Gastos (Acumulado)                             | 8  |
| Ingresos, Costos y Gastos (Mensual)                               | 10 |
| Estado de resultados (Anual)                                      | 12 |
| Ingresos, Costos y Gastos por agencia y centro de costo (Mensual) | 14 |
| Reporte de Flujo de efectivo                                      | 16 |
| Distribución de Ingresos (Flujos Mensuales Proyectados)           |    |
| Análisis de Flujo detallado                                       | 20 |

# Administrativo financiero

# Inteligencia de Negocios

## Ingreso al módulo

El módulo de inteligencia de negocios, maneja reportes de Presupuesto y reportes de Ingresos, Costos y Gastos (pérdidas y flujo de efectivo). Se puede realizar consultas de varios años, permitiendo al usuario realizar comparativos. En los reportes presupuestarios, adicionalmente permite comparar lo que se registró en el módulo de presupuesto, con lo que ya se considera en los asientos contables.

Para ingresar a las opciones de este módulo usted tiene 3 alternativas, las cuales pueden ser seleccionadas desde la barra superior:

1. Seleccione la opción *Árbol* en el menú *Ver* de la barra superior, luego "*haga clic*" en la aplicación *Administrativo Financiero* y seleccione el módulo *Inteligencia de Negocios*. En la parte derecha puede encontrar desplegadas las opciones que dicho módulo contiene.

2. Seleccione la opción **Barra de Navegación** en el menú **Ver** de la barra superior, luego seleccione la aplicación **Administrativo Financiero** y "**haga clic**" en el módulo **Inteligencia de Negocios** que se encuentra en la parte inferior. En el segmento superior puede encontrar desplegadas las opciones que dicho módulo contiene.

3. Seleccione **Administrativo financiero** en el menú **Aplicación** de la barra superior, luego "haga clic" en la opción **Módulo** y seleccione **Inteligencia de Negocios.** En la parte derecha puede encontrar desplegadas las opciones que dicho módulo contiene.

# **Reportes - Inteligencia de Negocios**

Esta opción permite revisar los diferentes reportes que presenta el módulo de Inteligencia de Negocios de la empresa.

Usted puede ingresar a esta opción, seleccionando la aplicación *Administrativo Financiero,* módulo *Inteligencia de Negocios* y "haciendo clic" en la opción *Reportes;* el sistema presenta el siguiente visor múltiple con su respectiva barra de herramientas.

## Visor Múltiple

Esta pantalla presenta los siguientes reportes que maneja esta opción, con los siguientes datos:

| Andrea v Very Segman 11                                                                                                    | Afraide Crede 🖯 Medde-                                                                                                    | Sealar Veters Ander                                                                                                    |                                                                                                    |                                                                                                | 4     |
|----------------------------------------------------------------------------------------------------|----------------------------------------------------------------------------------------------------|----------------------------------------------------------------------------------------------------|----------------------------------------------------------------------------------------------------|------------------------------------------------------------------------------------------------|-------|
| na () () () () () () () () () () () () ()                                                                                                    | Reportes - Intelligencia de Negozan                                                                                                    |                                                                                                    |                                                                                                    | INTER                                                                                          | MIKSA |
| Proceedit      Proceedit      P | Imagenetic         Description           0         (4)         Meansature specific of the second of the second of the seco | Texter Tex.<br>CryAffreeseener/Excession<br>CryAffreeseener/Excession<br>CryAffreeStandarwoose<br>CryAffreeStandarwoosethal<br>CryAffreeStandarwoosethal<br>CryAffreeStandarwoosethal<br>CryAffreeStandarwoosethal<br>CryAffreeStandarwoosethal<br>CryAffreeStandarwoosethal<br>CryAffreeStandarwoosethal | Vedeo<br>Control activation<br>Control activation<br>Control distances of control activation<br>Control distances of control activation<br>Control distances of control activation<br>Control activation<br>C | Ingenta Davienza<br>16<br>16<br>16<br>16<br>16<br>16<br>16<br>16<br>16<br>16<br>16<br>16<br>16 | -     |
| 0                                                                                                    | tan-t<br>Need of t                                                                                                    |                                                                                                    | Adus Wednet                                                                                                    | ris ris                                                                                        | . 15  |

- Secuencial: Contiene el secuencial asignado automáticamente por el sistema
- Descripción: Contiene una descripción del reporte de inteligencia de negocio
- Nombre Tec.: Contiene el nombre técnico del reporte
- Nombre: Contiene el nombre del reporte
- Reporte Dinámico: Indica sí el reporte es o no dinámico
- Origen: Indica el origen del reporte

# Presupuesto ejecutado (Acumulado)

Este reporte permite realizar consultas sobre el presupuesto ejecutado, acumulado de la empresa, en una determinada fecha.

Usted puede ingresar a esta opción seleccionando la aplicación *Administrativo Financiero,* módulo *Inteligencia de Negocios* y "haciendo clic" en la opción *Reportes,* escoger *Presupuesto ejecutado (Acumulado).* 

## Filtro

El sistema presenta el filtro con opciones para diferentes tipos de búsqueda, con los siguientes datos:

| Image: Wivel   Nivel   Todos O   Agencia :   PONCIANO   Centro Costo :   Componente :     Tiempo   Año Inicio :   2019   Año Fin :   2019     INTERMIX S.A                                                                        |                | Consulta de | presu | puesto ejecu | tado       |       |
|----------------------------------------------------------------------------------------------------|----------------|-------------|-------|--------------|------------|-------|
| INTERMIX S.A         Datos         Nivel       Centro Costo Componente C         Agencia :       PONCIANO         Centro Costo :          Componente :          Tiempo       Año Inicio :       2019         Año Fin :       2019 | M 🕐 🚺          |             |       |              |            |       |
| Datos   Nivel   Todos O   Agencia :   PONCIANO   Centro Costo :   Componente :     Tiempo   Año Inicio :   2019     Año Fin :   2019                                                                                              | Consulta de p  | presupuesto | ejecu | tado         | INTER      | MIXSA |
| Nivel<br>Todos C Agencia (Centro Costo Componente C<br>Agencia : PONCIANO<br>Centro Costo :<br>Componente :<br>Tiempo<br>Año Inicio : 2019<br>Año Fin : 2019                                                                      | Datos          |             |       | _            | _          |       |
| Todos Agencia   Agencia: PONCIANO   Centro Costo:   Componente:   Tiempo Año Inicio: 2019                                                                                                    | Nivel          |             |       |              |            |       |
| Agencia : PONCIANO   Centro Costo :   Componente :   Tiempo Año Inicio :   Año Inicio : 2019                                                                                                    | Todos C        | Agencia     | œ     | Centro Costo | Componente | 0     |
| Centro Costo :<br>Componente :<br>Tiempo<br>Año Inicio : 2019 Año Fin : 2019                                                                                                    | Agencia :      | PONCIANO    |       |              |            |       |
| Componente : Tiempo Año Inicio : 2019 Año Fin : 2019                                                                                                    | Centro Costo : |             |       |              |            | •••   |
| Tiempo<br>Año Inicio : 2019 Año Fin : 2019                                                                                                    | Componente :   |             |       |              |            | •••   |
| Año Inicio : 2019 Año Fin : 2019 💟                                                                                                    | Tiempo ———     |             |       |              |            |       |
| , _ , _ ,                                                                                                    | Año Inicio :   | 2019        |       | Año Fin :    | 2019       |       |
| Mes Inicio : Enero Mes Fin : Diciembre                                                                                                    | Mes Inicio :   | Enero       |       | Mes Fin :    | Diciembre  |       |
| Rango (• Extremos C                                                                                                    |                | Rango       | œ     |              | Extremos   | 0     |

#### Nivel

- Todos: Al seleccionar la opción Todos, el sistema consolida por empresa la información
- Agencia: También puede marcar esta opción e ingresar en el campo Agencia, el nombre y el sistema recupera la información agrupada por agencia.
- *Centro Costo:* Marcar esta opción e ingresar en el campo el nombre y el sistema recupera la información agrupada por centro de costo.
- *Componente:* Marcar esta opción e ingresar en el campo el nombre y el sistema recupera la información agrupada por componente.

- Año Inicio: Ingresar el año de inicio de la consulta del presupuesto
- Año Fin: Ingresar el año final de la consulta del presupuesto
- Mes Inicio: Ingresar el mes de inicio de la consulta del presupuesto
- Mes Fin: Ingresar el mes final de la consulta del presupuesto
- Rango: Escoger esta opción, significa que se obtendrá la información comprendida entre el mes y año de inicio, y el mes y año de finalización.

 Extremos: Utilizar esta opción cuando la consulta solo quiere datos de los extremos ingresados. Por ejemplo: sí se selecciona mes y año de inicio: Enero 2020 y mes y año de finalización: Agosto 2021. Significa que solo se obtendrá la información de Enero 2020 y Agosto 2021, sin incluir la información de los meses como Febrero 2020, Marzo 2020,..., etc.

## Reporte

| Ξ                                                                                                    | ∃ Menú                                                                                                    | ~ 🖻                                                                                                    | 828» <mark>"</mark>                                                                                                    | nicio Insertar Diseño                                                                                                    | de página Fórmulas (                                                                                                    | Datos Revisar Vista Too                                                                                                    | ls QHa                  | Compa         | rtir) 😳 🗄 🗸 | $\sim$ |
|----------------------------------------------------------------------------------------------------|----------------------------------------------------------------------------------------------------|----------------------------------------------------------------------------------------------------|----------------------------------------------------------------------------------------------------|----------------------------------------------------------------------------------------------------|----------------------------------------------------------------------------------------------------|----------------------------------------------------------------------------------------------------|-------------------------|---------------|-------------|--------|
|                                                                                                    | n x                                                                                                    | Cortar                                                                                                    | لم Arial                                                                                                    | × 10                                                                                                    | - Δ+ Δ-                                                                                                    | = = = = =                                                                                                    |                         | ſ <u></u>     | General     |        |
|                                                                                                    | u °                                                                                                    | 6 Contai                                                                                                    |                                                                                                    |                                                                                                    |                                                                                                    |                                                                                                    |                         |               |             | - 11   |
| Pe                                                                                                    | egar 🌾 🗋                                                                                                    | Çopiar                                                                                                    | Copiar <b>B</b> [<br>formato                                                                                                    | ⊻⊞∗≌∗≰                                                                                                    |                                                                                                    | ≟≟⊒≣≌                                                                                                    | Combinar<br>y centrar * | Ajustar texto | \$ - % 3    | >      |
|                                                                                                    |                                                                                                    | 14                                                                                                    | - ® f                                                                                                    | x                                                                                                    |                                                                                                    |                                                                                                    |                         |               |             |        |
|                                                                                                    |                                                                                                    | ^                                                                                                    |                                                                                                    | C                                                                                                    | D                                                                                                    | F                                                                                                    | E                       | G H           |             | 1      |
| 1                                                                                                    | -                                                                                                    | A                                                                                                    | D                                                                                                    | C C                                                                                                    | U                                                                                                    | E                                                                                                    | F                       | 0 н           |             |        |
| 2<br>3<br>4<br>5<br>6<br>7<br>8                                                                                                    | Ð                                                                                                    | In                                                                                                    |                                                                                                    | <b>X</b><br>JIII.ec                                                                                                    |                                                                                                    | Presupuesto ejecut                                                                                                    | tado (Acumulac          | lo)           | ;           | Ô      |
| 9                                                                                                    |                                                                                                    |                                                                                                    |                                                                                                    | Enero 2010                                                                                                    |                                                                                                    | HASTA                                                                                                    | Enero 2010              |               |             |        |
| 10                                                                                                    |                                                                                                    |                                                                                                    | TODOS                                                                                                    | LIICI 0-2013                                                                                                    |                                                                                                    | HASTA.                                                                                                    | LICTO-2013              |               |             |        |
| 12                                                                                                    |                                                                                                    |                                                                                                    |                                                                                                    |                                                                                                    |                                                                                                    |                                                                                                    |                         |               |             |        |
| 13                                                                                                    | 1                                                                                                    |                                                                                                    |                                                                                                    |                                                                                                    |                                                                                                    |                                                                                                    |                         |               |             |        |
| 14                                                                                                    |                                                                                                    |                                                                                                    |                                                                                                    |                                                                                                    |                                                                                                    |                                                                                                    |                         |               |             |        |
|                                                                                                    |                                                                                                    |                                                                                                    |                                                                                                    |                                                                                                    |                                                                                                    |                                                                                                    |                         |               |             |        |
| 15                                                                                                    | CU                                                                                                    | ENTA                                                                                                    | NOMBRE                                                                                                    | PRE SUPUE STO                                                                                                    | REAL                                                                                                    | DIFERENCIA                                                                                                    |                         |               |             |        |
| 15<br>16                                                                                                    | CU<br>4.                                                                                                    | ENTA                                                                                                    | NOMBRE<br>INGRESOS                                                                                                    | PRE SUPUE STO<br>38258315,00                                                                                                    | -50,00                                                                                                    | DIFERENCIA<br>38258365,00                                                                                                    |                         |               |             |        |
| 15<br>16<br>17                                                                                                    | CU<br>4.<br>4.01.                                                                                                    | ENTA                                                                                                    | NOMBRE<br>INGRESOS<br>Ingesos Operacionales                                                                                                    | PRE SUPUE STO<br>38258315,00<br>32139108,00                                                                                                    | -50,00<br>-50,00                                                                                                    | DIFERENCIA<br>38258365,00<br>32139158,00                                                                                                    |                         |               |             |        |
| 15<br>16<br>17<br>18                                                                                                    | CU<br>4.<br>4.01.<br>4.01.01.                                                                                                    |                                                                                                    | NOMBRE<br>INGRESOS<br>Ingesos Operacionales<br>Ventas                                                                                                    | PRE SUPUE STO<br>38258315,00<br>32139108,00<br>32139108,00                                                                                                    | -50,00<br>-50,00<br>-50,00                                                                                                    | DIFERENCIA<br>38258365,00<br>32139158,00<br>32139158,00<br>32139158,00                                                                                                    |                         |               |             |        |
| 15<br>16<br>17<br>18<br>19<br>20                                                                                                    | CU<br>4.<br>4.01.<br>4.01.01.<br>4.01.01.0<br>4.01.01.0                                                                                                    | 1.                                                                                                    | NOMBRE<br>INGRESOS<br>Ingesos Operacionales<br>Ventas<br>Ventas Tarifa 0%                                                                                                    | PRE SUPUE STO<br>38258315,00<br>32139108,00<br>32139108,00<br>32139108,00<br>90283497,00                                                                                                    | -50,00<br>-50,00<br>-50,00<br>-50,00<br>-50,00                                                                                                    | DIFERENCIA<br>38258365,00<br>32139158,00<br>32139158,00<br>32139158,00<br>32139158,00                                                                                                    |                         |               |             |        |
| 15<br>16<br>17<br>18<br>19<br>20<br>21                                                                                                    | CU<br>4.<br>4.01.<br>4.01.01.<br>4.01.01.0<br>4.01.01.0<br>4.01.01.0                                                                                                    | 1.<br>1.01.                                                                                                    | NOMBRE<br>INGRESOS<br>Ingesos Operacionales<br>Ventas<br>Ventas Tarifa 0%<br>Ingresos Academicos<br>Ingresos Academicos                                                                                                    | PRE SUPUE STO<br>38258315,00<br>32139108,00<br>32139108,00<br>32139108,00<br>30383187,00<br>105545,00                                                                                                    | -50,00<br>-50,00<br>-50,00<br>-50,00<br>0,00<br>0,00                                                                                                    | DIFERENCIA<br>38258365,00<br>32139158,00<br>32139158,00<br>32139158,00<br>30383187,00<br>105545,00                                                                                                    |                         |               |             |        |
| 15<br>16<br>17<br>18<br>19<br>20<br>21<br>22                                                                                                    | CU<br>4.<br>4.01.<br>4.01.01.<br>4.01.01.0<br>4.01.01.0<br>4.01.01.0<br>4.01.01.0                                                                                                    | 1.<br>1.01.<br>1.01.<br>1.01.001                                                                                                    | NOMBRE<br>INGRESOS<br>Ingesos Operacionales<br>Ventas<br>Ventas Tarifa 0%<br>Ingresos Academicos<br>Inscripción<br>Matrículas Extraorrina                                                                                                    | PRE SUPUE STO<br>38258315.00<br>32139108.00<br>32139108.00<br>32139108.00<br>30383187.00<br>106545.00<br>31290.00                                                                                                    | REAL           -50,00           -50,00           -50,00           -50,00           0,00           0,00           0,00           0,00                                                                                                    | DIFERENCIA<br>38258365,00<br>32139158,00<br>32139158,00<br>32139158,00<br>30383187,00<br>106545,00<br>312909,00                                                                                                    |                         |               |             |        |
| 15<br>16<br>17<br>18<br>19<br>20<br>21<br>22<br>22<br>23                                                                                                 | CU<br>4.<br>4.01.<br>4.01.01.<br>4.01.01.0<br>4.01.01.0<br>4.01.01.0<br>4.01.01.0<br>4.01.01.0                                                                                                    | 1.<br>1.01.<br>1.01.001<br>1.01.002<br>1.01.003                                                                                                    | NOMBRE<br>INGRESOS<br>Ingesos Operacionales<br>Ventas<br>Ventas Tarifa 0%<br>Ingresos Academicos<br>Inscripción<br>Matrículas Extraordina<br>Matrículas Ordinarias                                                                                                    | PRE SUPUE STO<br>38258315,00<br>32139108,00<br>32139108,00<br>32139108,00<br>30383187,00<br>106545,00<br>312909,00<br>2286575,00                                                                                                    | REAL<br>-50,00<br>-50,00<br>-50,00<br>0,00<br>0,00<br>0,00<br>0,00<br>0,00<br>0,00                                                                                                    | DIFERENCIA<br>38258365.00<br>32139158.00<br>32139158.00<br>32139158.00<br>30383187.00<br>106545.00<br>312909.00<br>2286575.00                                                                                                    |                         |               |             |        |
| 15<br>16<br>17<br>18<br>19<br>20<br>21<br>22<br>23<br>24                                                                                                 | CU<br>4.<br>4.01.<br>4.01.01.0<br>4.01.01.0<br>4.01.01.0<br>4.01.01.0<br>4.01.01.0<br>4.01.01.0<br>4.01.01.0                                                                                                    | 1.<br>1.01.<br>1.01.001<br>1.01.002<br>1.01.003<br>1.01.004                                                                                                    | NOMBRE<br>INGRESOS<br>Ingeos Operacionales<br>Ventas<br>Ventas Tarifa 0%<br>Ingresos Academicos<br>Inscripción<br>Matrículas Extraordina<br>Matrículas Ordinarias<br>Colegiatura                                                                                                    | PRE SUPUE STO<br>38258315,00<br>32139108,00<br>32139108,00<br>32139108,00<br>30383187,00<br>106545,00<br>312909,00<br>228675,00<br>26475247,00                                                                                                    | REAL<br>-50,00<br>-50,00<br>-50,00<br>-50,00<br>0,00<br>0,00<br>0,00<br>0,00<br>0,00<br>0,00                                                                                                    | DIFERENCIA<br>38258365.00<br>32139158.00<br>32139158.00<br>32139158.00<br>30383187.00<br>106545.00<br>312909.00<br>228675.00<br>26475247.00                                                                                                    |                         |               |             |        |
| 15<br>16<br>17<br>18<br>19<br>20<br>21<br>22<br>23<br>24<br>25                                                                                           | CU<br>4.<br>4.01.<br>4.01.01.0<br>4.01.01.0<br>4.01.01.0<br>4.01.01.0<br>4.01.01.0<br>4.01.01.0<br>4.01.01.0<br>4.01.01.0                                                                                                    | 1.<br>1.01.<br>1.01.001<br>1.01.002<br>1.01.003<br>1.01.004<br>1.01.005                                                                                                    | NOMBRE<br>INGRESOS<br>Ingesos Operacionales<br>Ventas<br>Ventas Tarifa 0%<br>Ingresos Academicos<br>Inscripción<br>Matrículas Ordinarias<br>Colegiatura<br>Créditos                                                                                                    | PRE SUPUE STO<br>38258315,00<br>32139108,00<br>32139108,00<br>32139108,00<br>30383187,00<br>106545,00<br>312909,00<br>2286575,00<br>26475247,00<br>95506,00                                                                                                    | REAL           -50,00           -50,00           -50,00           -50,00           0,00           0,00           0,00           0,00           0,00           0,00           0,00           0,00           0,00           0,00           0,00           0,00                                                                                                    | DIFERENCIA<br>38258365.00<br>32139158.00<br>32139158.00<br>32139158.00<br>30383187.00<br>106545.00<br>312909.00<br>2286575.00<br>2286575.00<br>26475247.00<br>95506.00                                                                                                    |                         |               |             |        |
| 15<br>16<br>17<br>18<br>19<br>20<br>21<br>22<br>23<br>24<br>25<br>26                                                                                     | CU<br>4.<br>4.01.<br>4.01.01.0<br>4.01.01.0<br>4.01.01.0<br>4.01.01.0<br>4.01.01.0<br>4.01.01.0<br>4.01.01.0<br>4.01.01.0<br>4.01.01.0                                                                                                    | 1.<br>1.01.<br>1.01.001<br>1.01.003<br>1.01.003<br>1.01.004<br>1.01.005<br>1.01.005                                                                                                    | NOMBRE<br>INGRESOS<br>Ingesos Operacionales<br>Ventas<br>Ventas Tarifa 0%<br>Ingresos Academicos<br>Inscripción<br>Matrículas Extraordina<br>Matrículas Ordinarias<br>Colegiatura<br>Créditos<br>Cursos y Congresos                                                                                                    | PRE SUPUE STO<br>38258315,00<br>32139108,00<br>32139108,00<br>30383187,00<br>106545,00<br>312909,00<br>2286575,00<br>26475247,00<br>95506,00<br>278157,00                                                                                                    | REAL<br>-50,00<br>-50,00<br>-50,00<br>0,00<br>0,00<br>0,00<br>0,00<br>0,00<br>0,00<br>0,00<br>0,00<br>0,00<br>0,00<br>0,00<br>0,00<br>0,00<br>0,00                                                                                                    | DIFERENCIA<br>38258365,00<br>32139158,00<br>32139158,00<br>32139158,00<br>30383187,00<br>106545,00<br>312309,00<br>2286575,00<br>26475247,00<br>95506,00<br>278157,00                                                                                                    |                         |               |             |        |
| 15<br>16<br>17<br>18<br>19<br>20<br>21<br>22<br>23<br>24<br>25<br>26<br>27                                                                               | CU<br>4.<br>4.01.01.0<br>4.01.01.0<br>4.01.01.0<br>4.01.01.0<br>4.01.01.0<br>4.01.01.0<br>4.01.01.0<br>4.01.01.0<br>4.01.01.0<br>4.01.01.0                                                                                                    | 1.<br>1.01.<br>1.01.001<br>1.01.003<br>1.01.004<br>1.01.005<br>1.01.005<br>1.01.007                                                                                                    | NOMBRE<br>INGRESOS<br>Ingesos Operacionales<br>Ventas<br>Ventas Tarifa 0%<br>Ingresos Academicos<br>Inscripción<br>Matrículas Catraordina<br>Matrículas Ordinarias<br>Colegiatura<br>Créditos<br>Cursos y Congresos<br>Postgrados Medicina                                                                                                    | PRE SUPUE STO<br>38258315.00<br>32139108.00<br>32139108.00<br>32139108.00<br>30383187.00<br>106545.00<br>312909.00<br>2286575.00<br>26475247.00<br>95506.00<br>278157.00<br>0.00                                                                                                    | REAL<br>-50,00<br>-50,00<br>-50,00<br>0,00<br>0,00<br>0,00<br>0,00<br>0,00<br>0,00<br>0,00<br>0,00<br>0,00<br>0,00<br>0,00<br>0,00<br>0,00<br>0,00<br>0,00                                                                                                    | DIFERENCIA<br>38258365.00<br>32139158.00<br>32139158.00<br>32139158.00<br>30383187.00<br>106545.00<br>312909.00<br>228675.00<br>226475247.00<br>95506.00<br>278157.00<br>0.00                                                                                                    |                         |               |             |        |
| 15<br>16<br>17<br>18<br>19<br>20<br>21<br>22<br>23<br>24<br>25<br>26<br>27<br>28                                                                         | CU<br>4.<br>4.01.01.0<br>4.01.01.0<br>4.01.01.0<br>4.01.01.0<br>4.01.01.0<br>4.01.01.0<br>4.01.01.0<br>4.01.01.0<br>4.01.01.0<br>4.01.01.0<br>4.01.01.0                                                                                                    | 1.<br>1.01.<br>1.01.001<br>1.01.002<br>1.01.003<br>1.01.004<br>1.01.005<br>1.01.005<br>1.01.007<br>1.01.008                                                                                                    | NOMBRE<br>INGRESOS<br>Ingeos Operacionales<br>Ventas<br>Ventas Taría 0%<br>Ingresos Academicos<br>Inscripción<br>Matrículas Ordinarias<br>Colegiatura<br>Créditos<br>Cursos y Congresos<br>Postgrados Medicina<br>Seminarios y Talleres                                                                                                    | PRE SUPUE STO<br>38258315,00<br>32139108,00<br>32139108,00<br>32139108,00<br>32139108,00<br>3239108,00<br>32296975,00<br>226675,00<br>226675,00<br>26475247,00<br>0,00<br>174983,00                                                                                                    | REAL           -50,00           -50,00           -50,00           -50,00           0,00           0,00           0,00           0,00           0,00           0,00           0,00           0,00           0,00           0,00           0,00           0,00           0,00           0,00           0,00           0,00           0,00           0,00                                                                                                               | DIFERENCIA<br>38258365.00<br>32139158.00<br>32139158.00<br>32139158.00<br>30383187.00<br>106645.00<br>312909.00<br>2286575.00<br>26475247.00<br>96506.00<br>278157.00<br>0,00<br>174983.00                                                                                                    |                         |               |             |        |
| 15<br>16<br>17<br>18<br>19<br>20<br>21<br>22<br>23<br>24<br>25<br>26<br>27<br>28<br>29                                                                   | CU<br>4.<br>4.01.01.01.<br>4.01.01.01.01.01.01.01.01.01.01.01.01.01.                                                                                                    | 1.<br>1.01.<br>1.01.001<br>1.01.003<br>1.01.003<br>1.01.004<br>1.01.005<br>1.01.005<br>1.01.007<br>1.01.008<br>1.01.009                                                                                                    | NOMBRE<br>INGRESOS<br>Ingesos Operacionales<br>Ventas<br>Ventas Tarifa 0%<br>Ingresos Academicos<br>Inscripción<br>Matrículas Extraordina<br>Matrículas Ordinarias<br>Colegiatura<br>Créditos<br>Cursos y Congresos<br>Postgrados Medicina<br>Seminarios y Talleres<br>Prácticas de Campo                                                                                                    | PRE SUPUE STO<br>38258315,00<br>32139108,00<br>32139108,00<br>30383187,00<br>106545,00<br>312909,00<br>2286575,00<br>26475247,00<br>95506,00<br>278157,00<br>0,00<br>174983,00<br>23200,00                                                                                                    | REAL<br>-50,00<br>-50,00<br>-50,00<br>0,00<br>0,00 | DIFERENCIA<br>38258365,00<br>32139158,00<br>32139158,00<br>32139158,00<br>30383187,00<br>106545,00<br>312309,00<br>2286575,00<br>26475247,00<br>95506,00<br>278157,00<br>0,00<br>174983,00<br>23200,00                                                                                               |                         |               |             |        |
| 15<br>16<br>17<br>18<br>19<br>20<br>21<br>22<br>23<br>24<br>25<br>26<br>27<br>28<br>29<br>30                                                             | CU<br>4.<br>4.01.<br>4.01.01.0<br>4.01.01.0<br>4.01.01.0<br>4.01.01.0<br>4.01.01.0<br>4.01.01.0<br>4.01.01.0<br>4.01.01.0<br>4.01.01.0<br>4.01.01.0<br>4.01.01.0<br>4.01.01.0                                                                                                    | 1.<br>1.01.<br>1.01.001<br>1.01.002<br>1.01.003<br>1.01.005<br>1.01.005<br>1.01.005<br>1.01.007<br>1.01.008<br>1.01.009<br>1.01.009<br>1.01.010                                                                                                    | NOMBRE<br>INGRESOS<br>Ingesos Operacionales<br>Ventas<br>Ventas Tarifa 0%<br>Ingresos Academicos<br>Inscripción<br>Matrículas Extraordina<br>Matrículas Ordinarias<br>Colegiatura<br>Créditos<br>Cursos y Congresos<br>Postgrados Medicina<br>Seminarios y Talleres<br>Prácticas de Campo<br>Servicios Universitario                                                                                                    | PRE SUPUE STO<br>38258315,00<br>32139108,00<br>32139108,00<br>32139108,00<br>32139108,00<br>32139108,00<br>32139108,00<br>2286575,00<br>2475247,00<br>95506,00<br>278157,00<br>0,00<br>174983,00<br>23290,00<br>332949,00                                                                                                    | REAL           -50,00           -50,00           -50,00           -50,00           0,00           0,00           0,00           0,00           0,00           0,00           0,00           0,00           0,00           0,00           0,00           0,00           0,00           0,00           0,00           0,00           0,00           0,00           0,00                                                                                                               | DIFERENCIA<br>38258365.00<br>32139158.00<br>32139158.00<br>32139158.00<br>30383187.00<br>106645.00<br>31290.00<br>2286575.00<br>26475247.00<br>95506.00<br>278157.00<br>0,00<br>174983.00<br>332949.00                                                                                               |                         |               |             |        |
| 15<br>16<br>17<br>18<br>20<br>21<br>22<br>23<br>24<br>25<br>26<br>27<br>28<br>29<br>30<br>31<br>32                                                       | 4.<br>4.01.<br>4.01.01.<br>4.01.01.0<br>4.01.01.0<br>4.01.01.0<br>4.01.01.0<br>4.01.01.0<br>4.01.01.0<br>4.01.01.0<br>4.01.01.0<br>4.01.01.0<br>4.01.01.0<br>4.01.01.0<br>4.01.01.0                                                                                                    | 1.<br>1.01.<br>1.01.001<br>1.01.003<br>1.01.003<br>1.01.005<br>1.01.005<br>1.01.005<br>1.01.008<br>1.01.009<br>1.01.001<br>1.01.001<br>1.01.001<br>1.01.001<br>1.01.001<br>1.01.001                                                                                                    | NOMBRE<br>INGRESOS<br>Ingesos Operacionales<br>Ventas<br>Ventas Tarífa 0%<br>Ingresos Academicos<br>Inscripción<br>Matrículas Ordinarias<br>Colegiatura<br>Créditos<br>Cursos y Congresos<br>Postgrados Medicina<br>Seminarios y Talleres<br>Prácticas de Campo<br>Servicios Universitanios<br>Creditos Ciencias Basi<br>Creditos Ciencias Basi                                                                                                    | PRE SUPUE STO<br>38258316,00<br>32139108,00<br>32139108,00<br>32139108,00<br>32139108,00<br>32139108,00<br>322900<br>2286875,00<br>2286875,00<br>2286875,00<br>278157,00<br>0,00<br>174983,00<br>23200,00<br>332949,00<br>0,00<br>298709,00                                                                                                    | REAL           -50,00           -50,00           -50,00           -50,00           0,00           0,00           0,00           0,00           0,00           0,00           0,00           0,00           0,00           0,00           0,00           0,00           0,00           0,00           0,00           0,00           0,00           0,00           0,00           0,00           0,00           0,00           0,00                                                                                                               | DIFERENCIA<br>38258365.00<br>32139158.00<br>32139158.00<br>32139158.00<br>30383187.00<br>106645.00<br>312909.00<br>2286575.00<br>2286575.00<br>278157.00<br>0,00<br>174983.00<br>23200.00<br>332949.00<br>0,00<br>96578.00                                                                           |                         |               |             |        |
| 15<br>16<br>17<br>18<br>20<br>21<br>22<br>23<br>24<br>25<br>26<br>27<br>28<br>29<br>30<br>31<br>32<br>33                                                 | 4.<br>4.01.<br>4.01.01.<br>4.01.01.0<br>4.01.01.0<br>4.01.01.0<br>4.01.01.0<br>4.01.01.0<br>4.01.01.0<br>4.01.01.0<br>4.01.01.0<br>4.01.01.0<br>4.01.01.0<br>4.01.01.0<br>4.01.01.0<br>4.01.01.0<br>4.01.01.0                                                                                                    | 1.<br>1.01.<br>1.01.001<br>1.01.002<br>1.01.003<br>1.01.005<br>1.01.005<br>1.01.006<br>1.01.008<br>1.01.009<br>1.01.001<br>1.01.001<br>1.01.011<br>1.01.012<br>1.01.012<br>1.01.005<br>1.01.005<br>1.01. | NOMBRE<br>INGRESOS<br>Ingesos Operacionales<br>Ventas<br>Ventas Tarifa 0%<br>Ingresos Academicos<br>Inscripción<br>Matrículas Extraordina<br>Matrículas Ordinarias<br>Colegiatura<br>Créditos<br>Cursos y Congresos<br>Postgrados Medicina<br>Seminarios y Talleres<br>Prácticas de Campo<br>Servicios Universitarios<br>Creditos Cencias Basi<br>Creditos Deportes<br>Creditos Deportes                                                                                                    | PRE SUPUE STO<br>38258315,00<br>32139108,00<br>32139108,00<br>30383187,00<br>106545,00<br>312909,00<br>2286575,00<br>26475247,00<br>95506,00<br>278157,00<br>0,00<br>174983,00<br>23200,00<br>332949,00<br>0,00<br>286793,00<br>0,00                                                                                                    | REAL           -50,00           -50,00           -50,00           -50,00           0,00           0,00           0,00           0,00           0,00           0,00           0,00           0,00           0,00           0,00           0,00           0,00           0,00           0,00           0,00           0,00           0,00           0,00           0,00           0,00           0,00           0,00           0,00           0,00           0,00           0,00                                                                                                               | DIFERENCIA<br>38258365,00<br>32139158,00<br>32139158,00<br>32139158,00<br>30383187,00<br>106545,00<br>312390,00<br>2286575,00<br>26475247,00<br>95506,00<br>278157,00<br>0,00<br>174983,00<br>23200,00<br>332949,00<br>0,00<br>26,793,00<br>0,00                                                     |                         |               |             |        |
| 15<br>16<br>17<br>18<br>19<br>20<br>21<br>22<br>23<br>24<br>25<br>26<br>27<br>28<br>29<br>30<br>31<br>32<br>33<br>34                                     | 4.<br>4.01.<br>4.01.01.<br>4.01.01.0<br>4.01.01.0<br>4.01.01.0<br>4.01.01.0<br>4.01.01.0<br>4.01.01.0<br>4.01.01.0<br>4.01.01.0<br>4.01.01.0<br>4.01.01.0<br>4.01.01.0<br>4.01.01.0<br>4.01.01.0<br>4.01.01.0                                                                                                    | 1.<br>1.01.<br>1.01.001<br>1.01.002<br>1.01.003<br>1.01.004<br>1.01.005<br>1.01.006<br>1.01.007<br>1.01.005<br>1.01.009<br>1.01.010<br>1.01.011<br>1.01.012<br>1.01.013<br>1.01.013<br>1.01.013<br>1.01.013<br>1.01.013<br>1.01.013<br>1.01.013<br>1.01.013<br>1.01.013<br>1.01.013<br>1.01.013<br>1.01.013<br>1.01.013<br>1.01.013<br>1.01.013<br>1.01.013<br>1.01.013<br>1.01.013<br>1.01.013<br>1.01.013<br>1.01.013<br>1.01.013<br>1.01.015<br>1.01.015<br>1.01.015<br>1.01.005<br>1.01.005<br>1.01.015<br>1.01.015<br>1.01. | NOMBRE<br>INGRESOS<br>Ingesos Operacionales<br>Ventas<br>Ventas Tarifa 0%<br>Ingresos Academicos<br>Inscripción<br>Matrículas Extraordina<br>Matrículas Ordinarias<br>Colegiatura<br>Créditos<br>Cursos y Congresos<br>Postgrados Medicina<br>Seminarios y Talleres<br>Prácticas de Campo<br>Servicios Universitario<br>Creditos Ciencias Basi<br>Creditos Deportes<br>Créditos Gastronomia<br>Matrícula Verano                                                                                                    | PRE SUPUE STO<br>38258315,00<br>32139108,00<br>32139108,00<br>32139108,00<br>32139108,00<br>32139108,00<br>32139108,00<br>105645,00<br>2286575,00<br>2286575,00<br>2286575,00<br>278157,00<br>0,00<br>174983,00<br>23209,00<br>322949,00<br>0,00<br>2382949,00<br>0,00<br>7150,00<br>0,00<br>7150,00<br>0,00                                                                                                    | REAL           -50,00           -50,00           -50,00           -50,00           0,00           0,00           0,00           0,00           0,00           0,00           0,00           0,00           0,00           0,00           0,00           0,00           0,00           0,00           0,00           0,00           0,00           0,00           0,00           0,00           0,00           0,00           0,00           0,00           0,00           0,00           0,00           0,00           0,00           0,00                                                                                                               | DIFERENCIA<br>38258365.00<br>32139158.00<br>32139158.00<br>32139158.00<br>30383187.00<br>106645.00<br>31290.00<br>228575.00<br>228575.00<br>228575.00<br>278157.00<br>0,00<br>174983.00<br>23200.00<br>332949.00<br>0,00<br>23207.00<br>286793.00<br>0,00<br>7150.00                                 |                         |               |             |        |
| 15<br>16<br>17<br>18<br>19<br>20<br>21<br>22<br>23<br>24<br>25<br>26<br>27<br>28<br>29<br>30<br>31<br>32<br>33<br>34<br>35                               | 4.<br>4.01.<br>4.01.01.<br>4.01.01.0<br>4.01.01.0<br>4.01.01.0<br>4.01.01.0<br>4.01.01.0<br>4.01.01.0<br>4.01.01.0<br>4.01.01.0<br>4.01.01.0<br>4.01.01.0<br>4.01.01.0<br>4.01.01.0<br>4.01.01.0<br>4.01.01.0                                                                                                    | 1.<br>1.01.001<br>1.01.001<br>1.01.002<br>1.01.003<br>1.01.005<br>1.01.005<br>1.01.005<br>1.01.005<br>1.01.005<br>1.01.001<br>1.01.001<br>1.01.012<br>1.01.013<br>1.01.014<br>1.01.014<br>1.01.015                                                                                                    | NOMBRE<br>INGRESOS<br>Ingesos Operacionales<br>Ventas<br>Ventas Taríta 0%<br>Ingresos Academicos<br>Inscripción<br>Matrículas Ordinarias<br>Colegiatura<br>Créditos<br>Cursos y Congresos<br>Postgrados Medicina<br>Seminarios y Talleres<br>Prácticas de Campo<br>Servicios Universitaño<br>Creditos Ciencias Basi<br>Creditos Deportes<br>Créditos Deportes<br>Créditos Deportes<br>Créditos Deportes<br>Créditos Deportes<br>Créditos Deportes<br>Créditos Castronomia<br>Matrícula Verano<br>Proceso de Titulación             | PRE SUPUE STO<br>38258315,00<br>32139108,00<br>32139108,00<br>32139108,00<br>32139108,00<br>32139108,00<br>3229657,00<br>2286575,00<br>2286575,00<br>26475247,00<br>0,00<br>278157,00<br>0,00<br>278157,00<br>0,00<br>286793,00<br>0,00<br>7150,00<br>3173,00                                                                                                    | REAL           -50,00           -50,00           -50,00           -50,00           0,00           0,00           0,00           0,00           0,00           0,00           0,00           0,00           0,00           0,00           0,00           0,00           0,00           0,00           0,00           0,00           0,00           0,00           0,00           0,00           0,00           0,00           0,00           0,00           0,00           0,00           0,00           0,00           0,00           0,00           0,00                                                                                                               | DIFERENCIA<br>38258365.00<br>32139158.00<br>32139158.00<br>32139158.00<br>30383187.00<br>106545.00<br>312909.00<br>2286575.00<br>2286575.00<br>26475247.00<br>96506.00<br>278157.00<br>0,00<br>174583.00<br>23200.00<br>332949.00<br>0,00<br>0,00<br>7150.00<br>3173.00                              |                         |               |             |        |
| 15<br>16<br>17<br>18<br>19<br>20<br>21<br>22<br>23<br>24<br>25<br>26<br>27<br>28<br>29<br>30<br>31<br>32<br>33<br>34<br>35<br>36                         | 4.<br>4.01.<br>4.01.01.<br>4.01.01.0<br>4.01.01.0<br>4.01.01.0<br>4.01.01.0<br>4.01.01.0<br>4.01.01.0<br>4.01.01.0<br>4.01.01.0<br>4.01.01.0<br>4.01.01.0<br>4.01.01.0<br>4.01.01.0<br>4.01.01.0<br>4.01.01.0<br>4.01.01.0                                                                                                    | 1.<br>1.01.<br>1.01.001<br>1.01.002<br>1.01.003<br>1.01.005<br>1.01.005<br>1.01.005<br>1.01.005<br>1.01.007<br>1.01.009<br>1.01.001<br>1.01.010<br>1.01.012<br>1.01.015<br>1.01.015<br>1.01. | NOMBRE<br>INGRESOS<br>Ingesos Operacionales<br>Ventas<br>Ventas Tarifa 0%<br>Ingresos Academicos<br>Inscripción<br>Matrículas Extraordina<br>Matrículas Ordinarias<br>Colegiatura<br>Créditos<br>Cursos y Congresos<br>Postgrados Medicina<br>Seminarios y Talleres<br>Prácticas de Campo<br>Servicios Universitarios<br>Creditos Ciencias Basi<br>Creditos Deportes<br>Creditos Gastronomia<br>Matrícula Verano<br>Proceso de Titulacion<br>Creditos Idiomas                                                                      | PRE SUPUE STO<br>38258315,00<br>32139108,00<br>32139108,00<br>32139108,00<br>30383187,00<br>106545,00<br>312909,00<br>2286675,00<br>26475247,00<br>95506,00<br>278157,00<br>0,00<br>174983,00<br>23200,00<br>332949,00<br>0,00<br>7150,00<br>3173,00<br>0,00                                                                                                    | REAL           -50,00           -50,00           -50,00           -50,00           0,00           0,00           0,00           0,00           0,00           0,00           0,00           0,00           0,00           0,00           0,00           0,00           0,00           0,00           0,00           0,00           0,00           0,00           0,00           0,00           0,00           0,00           0,00           0,00           0,00           0,00           0,00           0,00           0,00           0,00           0,00           0,00                                                                                                               | DIFERENCIA<br>38258365,00<br>32139158,00<br>32139158,00<br>32139158,00<br>30383187,00<br>106545,00<br>312390,00<br>2286575,00<br>26475247,00<br>95506,00<br>278157,00<br>0,00<br>174983,00<br>23200,00<br>332349,00<br>0,00<br>0,00<br>7150,00<br>3173,00<br>0,00                                    |                         |               |             |        |
| 15<br>16<br>17<br>18<br>19<br>20<br>21<br>22<br>23<br>24<br>25<br>26<br>27<br>28<br>29<br>30<br>31<br>32<br>33<br>34<br>35<br>36<br>37                   | 4.<br>4.01.<br>4.01.01.<br>4.01.01.0<br>4.01.01.0<br>4.01.01.0<br>4.01.01.0<br>4.01.01.0<br>4.01.01.0<br>4.01.01.0<br>4.01.01.0<br>4.01.01.0<br>4.01.01.0<br>4.01.01.0<br>4.01.01.0<br>4.01.01.0<br>4.01.01.0<br>4.01.01.0<br>4.01.01.0                                                                                                    | 1.<br>1.01.01.001<br>1.01.001<br>1.01.002<br>1.01.003<br>1.01.005<br>1.01.005<br>1.01.005<br>1.01.005<br>1.01.001<br>1.01.001<br>1.01.010<br>1.01.011<br>1.01.013<br>1.01.015<br>1.01.016<br>1.02.                                                                                                    | NOMBRE<br>INGRESOS<br>Ingesos Operacionales<br>Ventas<br>Ventas Tarifa 0%<br>Ingresos Academicos<br>Inscripción<br>Matrículas Ordinarias<br>Colegiatura<br>Créditos<br>Cursos y Congresos<br>Podgrados Medicina<br>Seminarios y Talleres<br>Prádzicas de Campo<br>Servicios Universitario<br>Creditos Ciencias Basi<br>Creditos Castmonomia<br>Matrícula Verano<br>Proceso de Titulacion<br>Creditos Idiomas<br>Ingresos no Academic                                                                                               | PRE SUPUE STO<br>38258315,00<br>32139108,00<br>32139108,00<br>32139108,00<br>32139108,00<br>32139108,00<br>3228575,00<br>228575,00<br>228575,00<br>228575,00<br>278157,00<br>0,00<br>174983,00<br>23200,00<br>332949,00<br>0,00<br>175593,00<br>0,00<br>7150,00<br>3173,00<br>0,00<br>1755921,00                                                                                                    | REAL           -50,00           -50,00           -50,00           -50,00           0,00           0,00           0,00           0,00           0,00           0,00           0,00           0,00           0,00           0,00           0,00           0,00           0,00           0,00           0,00           0,00           0,00           0,00           0,00           0,00           0,00           0,00           0,00           0,00           0,00           0,00           0,00           0,00           0,00           0,00           0,00           0,00           0,00           0,00           0,00           0,00           0,00           0,00           0,00           0,00                                                                                                               | DIFERENCIA<br>38258365.00<br>32139158.00<br>32139158.00<br>32139158.00<br>30383187.00<br>106545.00<br>2286575.00<br>2286575.00<br>26475247.00<br>95506.00<br>278157.00<br>0.00<br>174983.00<br>23200.00<br>332949.00<br>0.00<br>7150.00<br>3173.00<br>0.00<br>1755971.00                             |                         |               |             |        |
| 15<br>16<br>17<br>18<br>20<br>21<br>22<br>23<br>24<br>25<br>26<br>27<br>28<br>29<br>30<br>31<br>22<br>33<br>34<br>35<br>36<br>37<br>38                   | 4.<br>4.01.<br>4.01.01.<br>4.01.01.01.<br>4.01.01.01.01.01.01.01.01.01.01.01.01.01.                                                                                                    | 1.<br>1.<br>1.01.<br>1.01.001<br>1.01.002<br>1.01.003<br>1.01.004<br>1.01.005<br>1.01.005<br>1.01.009<br>1.01.001<br>1.01.001<br>1.01.011<br>1.01.011<br>1.01.011<br>1.01.014<br>1.01.014<br>1.02.011<br>1.02.01                                                                                                    | NOMBRE<br>INGRESOS<br>Ingesos Operacionales<br>Ventas<br>Ventas Taríta 0%<br>Ingresos Academicos<br>Inscripción<br>Matrículas Extraordina<br>Matrículas Extraordina<br>Matrículas Ordinarias<br>Colegiatura<br>Créditos<br>Cursos y Congresos<br>Postgrados Medicina<br>Seminarios y Talleres<br>Prácticas de Campo<br>Servicios Universitario<br>Creditos Ciencias Basi<br>Creditos Deportes<br>Creditos Castronomis<br>Matrícula Verano<br>Proceso de Titulacion<br>Creditos Idiomas<br>Ingresos no Academica<br>Libros Medicina | PRE SUPUE STO<br>38258315,00<br>32139108,00<br>32139108,00<br>32139108,00<br>32139108,00<br>32139108,00<br>3239108,00<br>328587,00<br>26475247,00<br>0,00<br>278157,00<br>0,00<br>278157,00<br>23209,00<br>23209,00<br>200<br>200<br>200<br>200<br>200<br>200<br>200 | REAL           -50,00           -50,00           -50,00           -50,00           0,00           0,00           0,00           0,00           0,00           0,00           0,00           0,00           0,00           0,00           0,00           0,00           0,00           0,00           0,00           0,00           0,00           0,00           0,00           0,00           0,00           0,00           0,00           0,00           0,00           0,00           0,00           0,00           0,00           0,00           0,00           0,00                                                                                                               | DIFERENCIA<br>38258365.00<br>32139158.00<br>32139158.00<br>32139158.00<br>30383187.00<br>106545.00<br>312309.00<br>2286575.00<br>2286575.00<br>26475247.00<br>96506.00<br>278157.00<br>0.00<br>174983.00<br>23200.00<br>332949.00<br>0.00<br>7160.00<br>3173.00<br>0.00<br>1755971.00<br>203112.00   |                         |               |             |        |
| 15<br>16<br>17<br>18<br>20<br>21<br>22<br>23<br>24<br>25<br>26<br>27<br>28<br>29<br>30<br>31<br>22<br>33<br>34<br>35<br>36<br>37<br>38<br>39             | 4.<br>4.01.<br>4.01.01.<br>4.01.01.<br>4.01.01.0<br>4.01.01.0<br>4.01.01.0<br>4.01.01.0<br>4.01.01.0<br>4.01.01.0<br>4.01.01.0<br>4.01.01.0<br>4.01.01.0<br>4.01.01.0<br>4.01.01.0<br>4.01.01.0<br>4.01.01.0<br>4.01.01.0<br>4.01.01.0<br>4.01.01.0<br>4.01.01.0<br>4.01.01.0                                                                                                    | 1.<br>1.01.<br>1.01.001<br>1.01.003<br>1.01.004<br>1.01.005<br>1.01.006<br>1.01.006<br>1.01.008<br>1.01.008<br>1.01.001<br>1.01.011<br>1.01.011<br>1.01.015<br>1.02.001<br>1.02.001<br>1.02.001                                                                                                    | NOMBRE<br>INGRESOS<br>Ingesos Operacionales<br>Ventas<br>Ventas Tarifa 0%<br>Ingresos Academicos<br>Inscripción<br>Matrículas Extraordinas<br>Matrículas Extraordinas<br>Colegiatura<br>Créditos<br>Cursos y Congresos<br>Postgrados Medicina<br>Seminarios y Talleres<br>Prácticas de Campo<br>Servicios Universitarios<br>Creditos Clencias Basi<br>Creditos Castronomia<br>Matrícula Verano<br>Proceso de Titulacion<br>Creditos Idiomas<br>Ingresos no Academica<br>Libros Medicina<br>Libros Medicina                         | PRE SUPUE STO<br>38258315,00<br>32139108,00<br>32139108,00<br>32139108,00<br>32139108,00<br>32139108,00<br>32139108,00<br>228675,00<br>26475247,00<br>95506,00<br>278157,00<br>0,00<br>174983,00<br>23204,00<br>0,00<br>174983,00<br>23204,00<br>0,00<br>1755921,00<br>203112,00<br>32800,00                                                                                                    | REAL           -50,00           -50,00           -50,00           -50,00           0,00           0,00           0,00           0,00           0,00           0,00           0,00           0,00           0,00           0,00           0,00           0,00           0,00           0,00           0,00           0,00           0,00           0,00           0,00           0,00           0,00           0,00           0,00           0,00           0,00           0,00           0,00           0,00           0,00           0,00           0,00           0,00           0,00           0,00           0,00                                                                                                               | DIFERENCIA 38258365.00 32139158.00 32139158.00 32139158.00 32139158.00 30383187.00 106545.00 312309.00 2286575.00 26475247.00 95506.00 278157.00 0.00 774583.00 23200.00 332349.00 0.00 286793.00 0.00 7150.00 3173.00 0.00 7155971.00 203112.00 32800.00                                            |                         |               |             |        |
| 15<br>16<br>17<br>18<br>20<br>21<br>22<br>23<br>24<br>25<br>26<br>27<br>27<br>28<br>29<br>30<br>31<br>32<br>33<br>34<br>35<br>36<br>37<br>38<br>39<br>40 | 4.01.<br>4.01.<br>4.01.01.<br>4.01.01.<br>4.01.01.0<br>4.01.01.01.0<br>4.01.01.01.0000000000 | 1.<br>1.01.<br>1.01.001<br>1.01.003<br>1.01.003<br>1.01.004<br>1.01.005<br>1.01.006<br>1.01.009<br>1.01.009<br>1.01.009<br>1.01.009<br>1.01.009<br>1.01.009<br>1.01.011<br>1.01.011<br>1.01.013<br>1.01.013<br>1.01.015<br>1.02.001<br>1.02.002<br>1.02.003                                                                                                    | NOMBRE<br>INGRESOS<br>Ingesos Operacionales<br>Ventas<br>Ventas Tarifa 0%<br>Ingresos Academicos<br>Inscripción<br>Matrículas Ordinarias<br>Colegiatura<br>Créditos<br>Cursos y Congresos<br>Postgrados Medicina<br>Seminaños y Talleres<br>Prácticas de Campo<br>Servicios Universitaño<br>Creditos Ciencias Basi<br>Creditos Deportes<br>Creditos Gastronomia<br>Matrícula Verano<br>Proceso de Titulacion<br>Creditos Idiomas<br>Ingresos no Academico<br>Libros Medicina                                                       | PRE SUPUE STO<br>38258315,00<br>32139108,00<br>32139108,00<br>32139108,00<br>32139108,00<br>32139108,00<br>3228575,00<br>2285675,00<br>2285675,00<br>278157,00<br>0,00<br>174983,00<br>23200,00<br>332949,00<br>0,00<br>7150,00<br>3173,00<br>0,00<br>1755921,00<br>203112,00<br>32810,00<br>0,00<br>0,00                                                                                                    | REAL           -50,00           -50,00           -50,00           -50,00           0,00           0,00           0,00           0,00           0,00           0,00           0,00           0,00           0,00           0,00           0,00           0,00           0,00           0,00           0,00           0,00           0,00           0,00           0,00           0,00           0,00           0,00           0,00           0,00           0,00           0,00           0,00           0,00           0,00           0,00           0,00           0,00           0,00           0,00           0,00                                                                                                               | DIFERENCIA 38258365.00 32139158.00 32139158.00 32139158.00 32139158.00 30383187.00 106645.00 312909.00 2286575.00 26475247.00 96506.00 278157.00 0.00 174983.00 23204.00 332949.00 0.00 2366793.00 0.00 2155.00 3173.00 0.00 2155.00 3175.971.00 203112.00 32800.00 0.00 0.00 0.00 0.00 0.00 0.00 0. |                         |               |             |        |

- Cuenta: Contiene el código de la cuenta contable
- Nombre: Contiene el nombre de la cuenta contable
- Presupuesto: Contiene la cantidad del presupuesto asignado a la cuenta contable
- Real: Contiene la cantidad real del presupuesto de la cuenta contable
- *Diferencia:* Contiene la diferencia entre el presupuesto asignado y el presupuesto real ejecutado.

# Presupuesto ejecutado (Mensual)

Este reporte permite realizar consultas sobre el presupuesto ejecutado mensualmente de la empresa, en una determinada fecha.

Usted puede ingresar a esta opción, seleccionando la aplicación *Administrativo Financiero*, módulo *Inteligencia de Negocios* y "haciendo clic" en la opción *Reportes*, escoger *Presupuesto ejecutado (Mensual)*.

## Filtro

El sistema presenta un filtro con opciones para diferentes tipos de búsqueda, con los siguientes datos:

|                | Con    | sulta de | presu | upuesto ejecu  | tado        |         |
|----------------|--------|----------|-------|----------------|-------------|---------|
| M 🕐 🚺          |        |          |       |                |             |         |
| Consulta de    | presup | ouesto   | ejecı | utado          | INTER       | MIX S./ |
| Datos          |        |          |       |                |             |         |
| Nivel          |        |          |       |                |             |         |
| Todos C        | )      | Agencia  | C     | Centro Costo 🤅 | Componente  | 0       |
| Agencia :      | MATRIZ |          |       |                |             |         |
| Centro Costo : | ,<br>  |          |       |                |             |         |
| Componente :   | ,      |          |       |                |             |         |
| Tiempo         |        |          |       |                |             |         |
| Año Inicio :   | 2019   |          |       | Año Fin :      | 2019        |         |
| Mes Inicio :   | Enero  |          |       | Mes Fin :      | Enero       |         |
|                | ,      |          | ~     |                | <b>F</b> _+ | ~       |

#### Nivel

- Todos: Al seleccionar la opción Todos, el sistema consolida por empresa la información
- Agencia: Marcar esta opción e ingresar en el campo Agencia el nombre, el sistema recupera la información agrupada por agencia.
- Centro Costo: Marcar esta opción e ingresar en el campo el nombre, el sistema recupera la información agrupada por centro de costo.
- Componente: Marcar esta opción e ingresar en el campo el nombre, el sistema recupera la información agrupada por componente.

- Año Inicio: Ingresar el año de inicio de la consulta del presupuesto
- Año Fin: Ingresar el año final de la consulta del presupuesto
- Mes Inicio: Ingresar el mes de inicio de la consulta del presupuesto
- Mes Fin: Ingresar el mes final de la consulta del presupuesto

- *Rango:* Escoger esta opción, significa que se obtendrá la información comprendida entre el mes y año de inicio y el mes y año de finalización.
- Extremos: Utilizar esta opción cuando la consulta solo quiere datos de los extremos ingresados. Por ejemplo: sí se selecciona mes y año de inicio: Enero 2020 y mes y año de finalización: Agosto 2021. Significa que solo se obtendrá la información de Enero 2020 y Agosto 2021 sin incluir la información de los meses como Febrero 2020, Marzo 2020,..., etc.

## Reporte

|                                                                                                    | teda televicati 🖸 | × +     |                                                                                                    |                                                                                                    |                                                                                                    |                                                                                                    |                                                                                                    |                                                                                                    | (111111                                                                                                    | <b>10</b> 1014                                              |                                        |
|----------------------------------------------------------------------------------------------------|-------------------|---------|----------------------------------------------------------------------------------------------------|----------------------------------------------------------------------------------------------------|----------------------------------------------------------------------------------------------------|----------------------------------------------------------------------------------------------------|----------------------------------------------------------------------------------------------------|----------------------------------------------------------------------------------------------------|----------------------------------------------------------------------------------------------------|-------------------------------------------------------------|----------------------------------------|
| - A.                                                                                                    | DI CUENTA         |         |                                                                                                    |                                                                                                    |                                                                                                    |                                                                                                    |                                                                                                    |                                                                                                    | E.or                                                                                                    | e postala remplete                                          | 1                                      |
| term                                                                                                    | ix                |         |                                                                                                    |                                                                                                    | Presupos eto aj                                                                                                    | ecutado (Menesul)                                                                                                    |                                                                                                    |                                                                                                    |                                                                                                    |                                                             |                                        |
| RANGO DESCE I<br>Agencie                                                                                                    | Dato 398          |         | 10.001                                                                                                    | HASTA:                                                                                                    | Deinveken 2019                                                                                                    | 6                                                                                                    |                                                                                                    |                                                                                                    |                                                                                                    |                                                             |                                        |
| NOHORE                                                                                                    | CHERR)            | FEDRERO | (60462)                                                                                                    | ADER                                                                                                    | MANG                                                                                                    | 1000                                                                                                    | 000                                                                                                    | 860510                                                                                                    | SCPREIMENE                                                                                                    | OCTOME.                                                     |                                        |
| No.1002 Control         No.1002 Control           No.1002 Control         No.1002 Control           No.1002 Contro         No.1002 Contro <t< td=""><td>*</td><td></td><td></td><td></td><td></td><td>1942/11<br/>1942/11<br/>1942/11<br/>1942/11<br/>1942/11<br/>1944/11<br/>1944/1</td><td>1996-179<br/>2006-179<br/>2006-179<br/>2007-17-200<br/>2007-1-200<br/>2007-1-200<br/>2009<br/>2009<br/>2009<br/>2009<br/>2009<br/>2009<br/>2009</td><td></td><td>- 200<br/>200<br/>200<br/>200<br/>200<br/>200<br/>200<br/>200</td><td>0.00<br/>0.00<br/>0.00<br/>0.00<br/>0.00<br/>0.00<br/>0.00<br/>0.0</td><td>1184 111 1111 1111 1111 1111 1111 1111</td></t<> | *                 |         |                                                                                                    |                                                                                                    |                                                                                                    | 1942/11<br>1942/11<br>1942/11<br>1942/11<br>1942/11<br>1944/11<br>1944/1 | 1996-179<br>2006-179<br>2006-179<br>2007-17-200<br>2007-1-200<br>2007-1-200<br>2009<br>2009<br>2009<br>2009<br>2009<br>2009<br>2009                                                                                                    |                                                                                                    | - 200<br>200<br>200<br>200<br>200<br>200<br>200<br>200                                                                                                    | 0.00<br>0.00<br>0.00<br>0.00<br>0.00<br>0.00<br>0.00<br>0.0 | 1184 111 1111 1111 1111 1111 1111 1111 |
|                                                                                                    |                   |         | Non-Original Statute         Non-Original Statute         Non-Original Statute           Non-Original Statute         Non-Original Statute         Non-Original Statute           Non-Original Statute | Non-Office         CALENTA           B. CA. CUENTA           B. CA. CUENTA           DECENSION           DECENSION </td <td>Notice         Countrie           Notice         Countrie           Notice         <t< td=""><td>Monocol         Marco Description           Monocol         Marco Description           Monocol         Marco Description           Monocol         Marco Description           Monocol         Marco Description           Monocol         Marco Description           Monocol         Marco Description           Monocol         Marco Description           Monocol         Marco Description           Monocol         Marco Description           Monocol         Marco Description           Monocol         Marco Description           Monocol         Marco Description           Marco Description         Marco Description           Marco Description         Marco Description           Marco Description         Marco Description           Marco Description         Marco Description           Marco Description         Marco Description           Marco Description         Marco Description           Marco Description         Marco Description           Marco Description         Marco Description           Marco Description         Marco Description           Marco Description         Marco Description           Marco Description         Marco Description           Marco Description</td><td>Non-official countrie         Non-official countrie           Image: countrie         Image: countrie         Image: countrie           Image: countrie         Image: countrie         Image: countrie         Image: countrie           Image: countrie         Image: countrie         Image: countrie         Image: countrie         Image: countrie           Image: countrie         Image: countrie         Image: countrie         Image: countrie         Image: countrie         Image: countrie           Image: countrie         Image: countrie         Im</td><td>Image: Add Market State         Add Market State           Image: Add Market State         Add Market State           Image: Add Market State         Market State           Image: Add Market State         Market State           Image: Add Market State</td><td>Notice         Notice         Notice&lt;</td><td></td><td></td></t<></td> | Notice         Countrie           Notice         Countrie           Notice <t< td=""><td>Monocol         Marco Description           Monocol         Marco Description           Monocol         Marco Description           Monocol         Marco Description           Monocol         Marco Description           Monocol         Marco Description           Monocol         Marco Description           Monocol         Marco Description           Monocol         Marco Description           Monocol         Marco Description           Monocol         Marco Description           Monocol         Marco Description           Monocol         Marco Description           Marco Description         Marco Description           Marco Description         Marco Description           Marco Description         Marco Description           Marco Description         Marco Description           Marco Description         Marco Description           Marco Description         Marco Description           Marco Description         Marco Description           Marco Description         Marco Description           Marco Description         Marco Description           Marco Description         Marco Description           Marco Description         Marco Description           Marco Description</td><td>Non-official countrie         Non-official countrie           Image: countrie         Image: countrie         Image: countrie           Image: countrie         Image: countrie         Image: countrie         Image: countrie           Image: countrie         Image: countrie         Image: countrie         Image: countrie         Image: countrie           Image: countrie         Image: countrie         Image: countrie         Image: countrie         Image: countrie         Image: countrie           Image: countrie         Image: countrie         Im</td><td>Image: Add Market State         Add Market State           Image: Add Market State         Add Market State           Image: Add Market State         Market State           Image: Add Market State         Market State           Image: Add Market State</td><td>Notice         Notice         Notice&lt;</td><td></td><td></td></t<> | Monocol         Marco Description           Monocol         Marco Description           Monocol         Marco Description           Monocol         Marco Description           Monocol         Marco Description           Monocol         Marco Description           Monocol         Marco Description           Monocol         Marco Description           Monocol         Marco Description           Monocol         Marco Description           Monocol         Marco Description           Monocol         Marco Description           Monocol         Marco Description           Marco Description         Marco Description           Marco Description         Marco Description           Marco Description         Marco Description           Marco Description         Marco Description           Marco Description         Marco Description           Marco Description         Marco Description           Marco Description         Marco Description           Marco Description         Marco Description           Marco Description         Marco Description           Marco Description         Marco Description           Marco Description         Marco Description           Marco Description                                                                                                    | Non-official countrie         Non-official countrie           Image: countrie         Image: countrie         Image: countrie           Image: countrie         Image: countrie         Image: countrie         Image: countrie           Image: countrie         Image: countrie         Image: countrie         Image: countrie         Image: countrie           Image: countrie         Image: countrie         Image: countrie         Image: countrie         Image: countrie         Image: countrie           Image: countrie         Image: countrie         Im | Image: Add Market State         Add Market State           Image: Add Market State         Add Market State           Image: Add Market State         Market State           Image: Add Market State         Market State           Image: Add Market State | Notice         Notice         Notice< |                                                             |                                        |

- *Cuenta:* Contiene el código de la cuenta contable
- Nombre: Contiene el nombre de la cuenta contable
- Mes: Contiene la cantidad del presupuesto ejecutado, por mes de la cuenta contable
- Total: Contiene la cantidad total del presupuesto de la cuenta contable

# Ingresos, Costos y Gastos (Acumulado)

Este reporte permite obtener información sobre los ingresos, costos y gastos acumulados de la empresa por cuenta contable, en una determinada fecha.

Usted puede ingresar a esta opción seleccionando la aplicación *Administrativo Financiero,* módulo *Inteligencia de Negocios* y "haciendo clic" en la opción *Reportes,* escoger *Ingresos, Costos y Gastos (Acumulado).* 

#### Filtro

El sistema presenta un filtro con opciones para diferentes tipos de consulta de los ingresos, costos y gastos, con los siguientes datos:

|                              | Cons          | sulta de | e presi | upuesto ejecu  | tado     |         |
|------------------------------|---------------|----------|---------|----------------|----------|---------|
| M 🕐 🚺                        |               |          |         |                |          |         |
| consulta de                  | presup        | uesto    | ejeci   | utado          | INTE     | RMIX S. |
| Datos                        |               |          |         | _              | _        | _       |
| Nivel                        |               |          |         |                |          |         |
| Todos (                      | 5             | Agencia  | œ       | Centro Costo ( | Componer | ite C   |
| Agencia :                    | MATRIZ        |          |         |                |          |         |
| Centro Costo :               |               |          |         |                |          |         |
| Componente :                 |               |          |         |                |          |         |
| Tiempo                       |               |          |         |                |          |         |
|                              |               |          |         | Δño Fin⊡       | 0040     |         |
| Año Inicio :                 | 2019          |          | $\sim$  | Any tim.       | 2019     | $\sim$  |
| Año Inicio :<br>Mes Inicio : | 2019<br>Enero |          |         | Mes Fin :      | Junio    |         |

#### Nivel

- Todos: Al seleccionar la opción Todos, el sistema consolida por empresa la información
- Agencia: Marcar esta opción e ingresar en el campo Agencia el nombre, el sistema recuperar la información agrupada por agencia.
- *Centro Costo:* Marcar esta opción e ingresar en el campo el nombre, el sistema recupera la información agrupada por centro de costo.
- *Componente:* Marcar esta opción e ingresar en el campo el nombre, el sistema recupera la información agrupada por componente.

- Año Inicio: ingresar el año de inicio de la consulta del presupuesto
- Año Fin: Ingresar el año final de la consulta del presupuesto
- Mes Inicio: Ingresar el mes de inicio de la consulta del presupuesto
- Mes Fin: Ingresar el mes final de la consulta del presupuesto
- Rango: Escoger esta opción, significa que se obtendrá la información comprendida entre el mes y año de inicio, y el mes y año de finalización.

 Extremos: Utilizar esta opción cuando la consulta solo quiere los datos de los extremos ingresados. Por ejemplo: si se selecciona mes y año de inicio: Enero 2020 y mes y año de finalización: Agosto 2021. Significa que solo se obtendrá la información de Enero 2020 y Agosto 2021 sin incluir la información de los meses como Febrero 2020, Marzo 2020,..., etc.

## Reporte

|    | B142              | - ® f                       | соѕтоѕ      |                      |                   |        |
|----|-------------------|-----------------------------|-------------|----------------------|-------------------|--------|
|    |                   |                             |             |                      |                   | 1      |
|    | A                 | B                           | C           | D E                  | F G H I J         | -      |
| 2  | f.                |                             |             |                      |                   | *      |
| 3  |                   |                             |             |                      |                   |        |
| 4  |                   | гортн                       | •           |                      |                   |        |
| 5  |                   | LGI III                     | 0           | Ingresos, Costos y G | astos (Acumulado) |        |
| 6  | - <i>n</i>        | www.intermix.co             | mer         |                      |                   | $\cup$ |
| 7  | <b>`</b>          | in the number of the second |             |                      |                   |        |
| 8  |                   |                             |             |                      |                   |        |
| 9  | -                 | PANCO DESDE -               | Enero-2019  | HASTA -              | Junio 2019        |        |
| 11 | -                 | POR AGENCIA : MAT           | RIZ         |                      | 30110-2013        |        |
| 12 |                   |                             |             |                      |                   |        |
| 13 |                   |                             |             |                      |                   |        |
| 14 |                   |                             |             |                      |                   |        |
| 15 | CUENTA            | NOMBRE                      | MATRIZ      | 7                    |                   |        |
| 16 | 4.                | INGRESOS                    | 10106959.07 | <b>_</b>             |                   |        |
| 17 | 4.01.             | Ingesos Operacionales       | 12803867,55 |                      |                   |        |
| 18 | 4.01.01.          | Ventas                      | 12803867,55 |                      |                   |        |
| 19 | 4.01.01.01.       | Ventas Tarifa 0%            | 12803867,55 |                      |                   |        |
| 20 | 4.01.01.01.01.    | Ingresos Academicos         | 12181646,35 |                      |                   |        |
| 21 | 4.01.01.01.01.001 | Inscripción                 | 35390,00    |                      |                   |        |
| 22 | 4.01.01.01.01.002 | Matriculas Extraordina      | 114092,07   |                      |                   |        |
| 23 | 4.01.01.01.01.003 | Matriculas Ordinarias       | 892934,48   |                      |                   |        |
| 24 | 4.01.01.01.01.004 | Colegiatura                 | 10443167,48 |                      |                   |        |
| 20 | 4.01.01.01.01.005 | Creditos                    | 157522 70   |                      |                   |        |
| 20 | 4.01.01.01.01.000 | Postarados Medicina         | 0.00        |                      |                   |        |
| 28 | 4 01 01 01 01 008 | Seminarios y Telleres       | 86518 16    |                      |                   |        |
| 29 | 4 01 01 01 01 009 | Prácticas de Campo          | 10156 20    |                      |                   |        |
| 30 | 4.01.01.01.01.010 | Servicios Universitarios    | 111749.37   |                      |                   |        |
| 31 | 4.01.01.01.01.011 | Creditos Ciencias Basi      | 0,00        |                      |                   |        |
| 32 | 4.01.01.01.01.012 | Creditos Deportes           | 0,00        |                      |                   |        |
| 33 | 4.01.01.01.01.013 | Creditos Gastronomia        | 0,00        |                      |                   |        |
| 34 | 4.01.01.01.01.014 | Matrícula Verano            | 0,00        |                      |                   |        |
| 35 | 4.01.01.01.01.015 | Proceso de Titulacion       | 0,00        |                      |                   |        |
| 36 | 4.01.01.01.01.016 | Creditos Idiomas            | 0,00        |                      |                   |        |
| 37 | 4.01.01.01.01.017 | Reserva Colegiatura         | 324478,47   |                      |                   |        |
| 38 | 4.01.01.01.02.    | ingresos no Academico       | 022221,20   |                      |                   |        |
| 39 | 4.01.01.01.02.001 | Libros de ingles            | 0,00        |                      |                   |        |
| 41 | 4.01.01.01.02.003 | Bono del Libro              | 0.00        |                      |                   | Ŧ      |

- Cuenta: Contiene el código de la cuenta contable
- Nombre: Contiene el nombre de la cuenta contable
- *Matriz:* Contiene el valor de la cuenta contable por Agencia / Centro de Costo / Componente / Todos de forma acumulada.

## Ingresos, Costos y Gastos (Mensual)

Este reporte permite obtener información sobre los ingresos, costos y gastos mensuales de la empresa: por Agencia, Centro de Costos y Comprobante.

Usted puede ingresar a esta opción seleccionando la aplicación *Administrativo Financiero*, módulo *Inteligencia de Negocios* y "haciendo clic" en la opción *Reportes*, escoger *Ingresos*, *Costos y Gastos (Mensual)*.

## Filtro

El sistema presenta un filtro con opciones para diferentes tipos de consulta de los ingresos, costos y gastos, con los siguientes datos:

|                                                        | Consulta de         | e presupuest    | o ejecut           | ado                |        |
|--------------------------------------------------------|---------------------|-----------------|--------------------|--------------------|--------|
| M 🕐 🚺                                                  |                     |                 |                    |                    |        |
| onsulta de                                             | presupuesto         | ejecutado       |                    | INTER              | MIX S. |
| atos                                                   |                     |                 |                    |                    |        |
| -Nivel                                                 |                     |                 |                    |                    |        |
| Todos (                                                | Agencia             | C Centro        | Costo 📀            | Componente         | 0      |
| Agencia :                                              |                     |                 |                    |                    |        |
| Centro Costo :                                         | / INTERMIX S.A. / F | ectorado / Cano | :illería / Unic    | lad de Educación ( | Cor    |
|                                                        |                     |                 |                    |                    |        |
| Componente :                                           | ,<br>               |                 |                    |                    |        |
| Componente :<br>Tiempo                                 |                     |                 |                    |                    |        |
| Componente :<br>Tiempo<br>Año Inicio :                 | 2019                |                 | Año Fin :          | 2019               |        |
| Componente :<br>Tiempo<br>Año Inicio :<br>Mes Inicio : | 2019<br>Enero       |                 | AñoFin:<br>MesFin: | 2019<br>Marzo      |        |

#### Nivel

- Todos: Al seleccionar la opción Todos, el sistema consolida por empresa la información
- Agencia: Marcar esta opción e ingresar en el campo Agencia el nombre, el sistema recuperar la información agrupada por agencia.
- *Centro Costo:* Marcar esta opción e ingresar en el campo el nombre, el sistema recupera la información agrupada por centro de costo.
- *Componente:* Marcar esta opción e ingresar en el campo el nombre, el sistema recupera la información agrupada por componente.

- Año Inicio: Ingresar el año de inicio de la consulta del presupuesto
- Año Fin: Ingresar el año final de la consulta del presupuesto
- Mes Inicio: Ingresar el mes de inicio de la consulta del presupuesto
- Mes Fin: Ingresar el mes final de la consulta del presupuesto
- Rango: Escoger esta opción, significa que se obtendrá la información comprendida entre el mes y año de inicio, y el mes y año de finalización.

 Extremos: Utilizar esta opción cuando la consulta solo quiere los datos de extremos ingresados. Por ejemplo: si se selecciona mes y año de inicio: Enero 2020 y mes y año de finalización: Agosto 2021. Significa que solo se obtendrá la información de Enero 2020 y Agosto 2021 sin incluir la información de los meses como Febrero 2020, Marzo 2020,..., etc.

## Reporte

| € In                                                                                                    | termi                                                                                                    | X                                                                                                    |                                                                                                    | - ¥                                                                                                    | +)                    | Jagresens, Cook | n y Gerlas (Menus                                            | 4                                                                                                    |          | -              |              | ι   |        |
|----------------------------------------------------------------------------------------------------|----------------------------------------------------------------------------------------------------|----------------------------------------------------------------------------------------------------|----------------------------------------------------------------------------------------------------|----------------------------------------------------------------------------------------------------|-----------------------|-----------------|--------------------------------------------------------------|----------------------------------------------------------------------------------------------------|----------|----------------|--------------|-----|--------|
| ×                                                                                                    | PERMIT OF A CALL OF A CALL                                                                                                    | 19400-2018<br>192                                                                                                    |                                                                                                    |                                                                                                    | IM ITA I              | Marco 2010      |                                                              |                                                                                                    |          |                |              |     |        |
| (1555)                                                                                                    | wanter                                                                                                    | (10(10))                                                                                                    | (TOPETRO                                                                                                    | HARD)                                                                                                    |                       | March           | 1.000                                                        | 2018                                                                                                    |          |                |              |     |        |
| $\begin{array}{c} V_{1} \\ - \lambda z_{1} \\ + z_{2} \\ + z_{1} \\ + z_{2} \\ + z_{2} \\$ | Impacts 224<br>Impacts 224<br>Internet Constrained Lange<br>Internet Internet<br>Internet Internet<br>Internet Internet<br>Internet<br>Inter | 8477944.03<br>6054407.25<br>4054407.25<br>4054407.25<br>4054407.25<br>404405.26<br>404405.24<br>404405.24<br>2055.24<br>2055.25<br>2057.25<br>2057.25 | *2249112.22<br>*222222.09<br>*222222.09<br>*222222.09<br>*222222.09<br>*222221.09<br>*2222175<br>*2222175<br>*222175<br>*222175 | 4128/17/24<br>4128/17/24<br>4128/17/24<br>4129/17/24<br>4129/17/24 | <b>単数</b><br>年間<br>年間 |                 | 1009<br>2020<br>2020<br>2020<br>2020<br>2020<br>2020<br>2020 | 1200194219<br>100527190.21<br>100527190.27<br>100527190.27<br>100962712.27<br>120055.00<br>110962712.27<br>120055.00<br>110962712.27<br>10962012.42<br>1097624.01<br>1097624.01<br>109762.05<br>110962.05<br>10960.00<br>0.00<br>0.00<br>0.00<br>0.00<br>0.00<br>0.00<br>0. |          |                | 1            |     | - 1411 |
|                                                                                                    |                                                                                                    |                                                                                                    |                                                                                                    |                                                                                                    |                       |                 |                                                              |                                                                                                    | ta me ca | Cellin William | the state of | 0.0 | +      |

- Cuenta: Contiene el código de la cuenta contable
- Nombre: Contiene el nombre de la cuenta contable
- Mes: Contiene el valor de la cuenta contable por mes
- Total: Contiene el valor total de la cuenta contable

# Estado de resultados (Anual)

Este reporte permite obtener los saldos de las cuentas de forma anual de la empresa, por Agencia, Centro de Costo y Componente.

Usted puede ingresar a esta opción, seleccionando la aplicación *Administrativo Financiero*, módulo *Inteligencia de Negocios* y "haciendo clic" en la opción *Reportes*, escoger *Estado de resultados (Anual)*.

## Filtro

El sistema presenta un filtro con opciones para diferentes tipos de consulta, con los siguientes datos:

|                | Consulta de | presu | upuesto ejecu | tado       |          |
|----------------|-------------|-------|---------------|------------|----------|
| M 🕐 🚺          |             |       |               |            |          |
| Consulta de j  | presupuesto | ejeci | utado         | INTER      | MIX S.A. |
| Datos          | _           |       | _             | _          |          |
| Nivel          |             |       |               |            |          |
| Todos C        | Agencia     | •     | Centro Costo  | Componente | 0        |
| Agencia :      | GUAYAQUIL   |       |               |            |          |
| Centro Costo : |             |       |               |            |          |
| Componente :   |             |       |               |            |          |
| Tiempo         |             |       |               |            |          |
| Año Inicio :   | 2019        |       | Año Fin :     | 2019       |          |
| Mes Inicio :   |             |       | Mes Fin :     |            |          |
|                | Rango       | œ     |               | Extremos   | 0        |
|                |             |       |               |            |          |

#### Nivel

- Todos: Al seleccionar la opción Todos, el sistema consolida por empresa la información
- Agencia: Marcar esta opción e ingresar en el campo Agencia el nombre, el sistema recupera la información agrupada por agencia.
- Centro Costo: Marcar esta opción e ingresar en el campo el nombre, el sistema recupera la información agrupada por centro de costo.
- *Componente:* Marcar esta opción e ingresar en el campo el nombre, el sistema recupera la información agrupada por componente.

- Año Inicio: Ingresar el año de inicio de la consulta del presupuesto
- Año Fin: Ingresar el año final de la consulta del presupuesto
- Mes Inicio: Ingresar el mes de inicio de la consulta del presupuesto
- Mes Fin: Ingresar el mes final de la consulta del presupuesto
- Rango: Escoger esta opción, significa que se obtendrá la información comprendida entre el mes y año de inicio, y el mes y año de finalización.

 Extremos: Utilizar esta opción cuando la consulta solo quiere los datos de extremos ingresados. Por ejemplo: sí se selecciona mes y año de inicio: Enero 2020 y mes y año de finalización: Agosto 2021. Significa que solo se obtendrá la información de Enero 2020 y Agosto 2021 sin incluir la información de los meses como Febrero 2020, Marzo 2020,..., etc.

## Reporte

|                                      | A15               | - ®, fx                              | CUENTA           |      |            |           |        |         |        |   |   | <br> |   |
|--------------------------------------|-------------------|--------------------------------------|------------------|------|------------|-----------|--------|---------|--------|---|---|------|---|
|                                      | А                 | В                                    | С                |      | D          | E         |        | F       |        | G | н | 1    | _ |
| 1<br>2<br>3<br>4<br>5<br>6<br>7      | <b>₽ In</b>       |                                      | <b>X</b><br>m.ec |      |            | Estado de | result | ados (/ | Anual) |   |   |      | Ô |
| 8<br>9<br>10<br>11<br>12<br>13<br>14 |                   | 'RANGO DESDE :<br>POR AGENCIA : GUA' | Yaquil           | 2019 |            | HASTA :   |        | 201     | 9      |   |   |      |   |
| 15                                   | CUENTA            | NOMBRE                               | 2019             |      | Acumulada  | 7         |        |         |        |   |   |      |   |
| 16                                   | 4.                | INGRESOS                             | 3660471,56       | 3    | 3660471,56 |           |        |         |        |   |   |      |   |
| 17                                   | 4.01.             | Ingesos Operacionales                | 4691604,53       | 4    | 4691604,53 |           |        |         |        |   |   |      |   |
| 18                                   | 4.01.01.          | Ventas                               | 4691604,53       | 4    | 1691604,53 |           |        |         |        |   |   |      |   |
| 19                                   | 4.01.01.01.       | Ventas Tarifa 0%                     | 4691604,53       | 4    | 1691604,53 |           |        |         |        |   |   |      |   |
| 20                                   | 4.01.01.01.01.    | Ingresos Academicos                  | 4595621,29       | 4    | 1595621,29 |           |        |         |        |   |   |      |   |
| 21                                   | 4.01.01.01.01.001 | Inscripción                          | 26440,00         | 2    | 26440,00   |           |        |         |        |   |   |      |   |
| 22                                   | 4.01.01.01.01.002 | Matrículas Extraordinari             | 24054,80         | 2    | 24054,80   |           |        |         |        |   |   |      |   |
| 23                                   | 4.01.01.01.01.003 | Matrículas Ordinarias                | 183033,90        | 1    | 183033,90  |           |        |         |        |   |   |      |   |
| 24                                   | 4.01.01.01.01.004 | Colegiatura                          | 4113976,13       | 4    | 113976,13  |           |        |         |        |   |   |      |   |
| 25                                   | 4.01.01.01.01.005 | Créditos                             | 28512,50         | 2    | 28512,50   |           |        |         |        |   |   |      |   |
| 26                                   | 4.01.01.01.01.006 | Cursos y Congresos                   | 155175,00        | 1    | 55175,00   |           |        |         |        |   |   |      |   |
| 27                                   | 4.01.01.01.01.007 | Postgrados Medicina                  | 0,00             | 0    | 0,00       |           |        |         |        |   |   |      |   |
| 28                                   | 4.01.01.01.01.008 | Seminarios y Talleres                | 2967,00          | 2    | 2967,00    |           |        |         |        |   |   |      |   |
| 29                                   | 4.01.01.01.01.009 | Prácticas de Campo                   | 0,00             |      | 0,00       |           |        |         |        |   |   |      |   |
| 30                                   | 4.01.01.01.01.010 | Servicios Universitarios             | 60363,96         | 6    | 60363,96   |           |        |         |        |   |   |      |   |
| 31                                   | 4.01.01.01.01.011 | Creditos Ciencias Basic              | 0,00             |      | 0,00       |           |        |         |        |   |   |      |   |
| 32                                   | 4.01.01.01.01.012 | Creditos Deportes                    | 1098,00          | 1    | 1098,00    |           |        |         |        |   |   |      |   |
| 33                                   | 4.01.01.01.01.013 | Creditos Gastronomia                 | 0,00             |      | 0,00       |           |        |         |        |   |   |      |   |
| 34                                   | 4.01.01.01.01.014 | Matricula Verano                     | 0,00             |      | 0,00       |           |        |         |        |   |   |      |   |
| 35                                   | 4.01.01.01.01.015 | Proceso de litulación                | 0,00             |      | 1,00       |           |        |         |        |   |   |      |   |
| 36                                   | 4.01.01.01.01.016 | Greatos idiomas                      | 0,00             |      | 1,00       |           |        |         |        |   |   |      |   |
| 3/                                   | 4.01.01.01.01.017 | Reserva Colegiatura                  | 0,00             |      | 0,00       |           |        |         |        |   |   |      | - |
| 30                                   | 4.01.01.01.02.    | ingresos no Academico                | 95963,24         |      | 15903,24   |           |        |         |        |   |   |      |   |

- *Cuenta:* Contiene el código de la cuenta contable
- *Nombre:* Contiene el nombre de la cuenta contable
- Año: Contiene el valor de la cuenta contable por año de acuerdo al rango consultado
- Acumulada: Contiene el saldo acumulado por años de la cuenta contable

# Ingresos, Costos y Gastos por agencia y centro de costo (Mensual)

Este reporte permite obtener información sobre los ingresos, costos y gastos por agencia, y centro de costo mensuales de la empresa.

Usted puede ingresar a esta opción seleccionando la aplicación *Administrativo Financiero,* módulo *Inteligencia de Negocios* y "haciendo clic" en la opción *Reportes,* escoger *Ingresos, Costos y Gastos por agencia y centro de costo (Mensual).* 

## Filtro

El sistema presenta un filtro con opciones para diferentes tipos de consulta de los ingresos, costos y gastos, con los siguientes datos:

|                | Consulta de         | e presupu     | esto ejecu        | tado       |        |
|----------------|---------------------|---------------|-------------------|------------|--------|
| M 🕐 🚺          |                     |               |                   |            |        |
| consulta de    | presupuesto         | ejecuta       | do                | INTERN     | MIX S. |
| Datos          |                     |               |                   |            |        |
| Nivel          |                     |               |                   |            |        |
| Todos C        | Agencia             | Cer           | ntro Costo 💿      | Componente | 0      |
| Agencia :      | MATRIZ              |               |                   |            |        |
| Centro Costo : | / INTERMIX S.A. / F | Rectorado / C | Cancillería / Cor | ntraloría  |        |
| Componente :   |                     |               |                   |            |        |
| Tiempo         |                     |               |                   |            |        |
| Año Inicio :   | 2019                |               | Año Fin :         | 2019       |        |
|                |                     |               |                   | 1          |        |
| Mes Inicio :   | Enero               |               | Mes Fin :         | Abril      |        |

#### Nivel

- Todos: Al seleccionar la opción Todos, el sistema consolida por empresa la información
- Agencia: Marcar esta opción e ingresar en el campo Agencia el nombre, el sistema recuperar la información agrupada por agencia (obligatorio).
- *Centro Costo:* Marcar esta opción e ingresar en el campo el nombre, el sistema recupera la información agrupada por centro de costo (obligatorio).
- *Componente:* Marcar esta opción e ingresar en el campo el nombre, el sistema recupera la información agrupada por componente.

- Año Inicio: Ingresar el año de inicio de la consulta del presupuesto
- Año Fin: Ingresar el año final de la consulta del presupuesto
- Mes Inicio: Ingresar el mes de inicio de la consulta del presupuesto
- Mes Fin: Ingresar el mes final de la consulta del presupuesto
- Rango: Escoger esta opción, significa que se obtendrá la información comprendida entre el mes y año de inicio, y el mes y año de finalización.

 Extremos: Utilizar esta opción cuando la consulta solo quiere datos de los extremos ingresados. Por ejemplo: sí se selecciona mes y año de inicio: Enero 2020 y mes y año de finalización: Agosto 2021. Significa que solo se obtendrá la información de Enero 2020 y Agosto 2021, sin incluir la información de los meses como Febrero 2020, Marzo 2020, ..., etc.

## Reporte

| X251           | - ®, f                   | x                |                      |                         |                        |           |   |   |   | <u>C</u> ertar pa | intalla com | pleta |
|----------------|--------------------------|------------------|----------------------|-------------------------|------------------------|-----------|---|---|---|-------------------|-------------|-------|
| A              | 8                        | с                | D                    | E                       | (F)                    | G         | 5 | Ŧ | U | V.                | L V         | 0     |
| f.             |                          |                  |                      |                         |                        |           |   |   |   |                   |             |       |
|                | taami                    |                  |                      |                         |                        |           |   |   |   |                   |             |       |
|                |                          | x                | Ingresos, Costos y C | Sastos por agencia y ce | ntro de costo (Mensus) |           |   |   |   |                   |             |       |
| -11            |                          |                  |                      |                         |                        |           |   |   |   |                   |             |       |
|                | www.intermix.co          | mec              |                      |                         |                        |           |   |   |   |                   |             |       |
|                |                          |                  |                      |                         |                        |           |   |   |   |                   |             |       |
|                | EN NOO DE POE            | Euro 2040        |                      |                         | HAPTA .                | 41-1 2040 |   |   |   |                   |             |       |
|                | POP ACENCIA + MAT        | DIZ V CENTEO DE  | COSTO - Contraloria  |                         | HASTA:                 | ADDI-2015 |   |   |   |                   |             |       |
|                | FUR AGENCIA . INAT       | HALL I CLAINE DE | costo.contratoria    | 11                      |                        |           |   |   |   |                   |             |       |
|                |                          |                  |                      |                         |                        |           |   |   |   |                   |             |       |
|                |                          |                  |                      |                         |                        |           |   |   |   |                   |             |       |
| CUENTA         | NOMBRE                   | Enero            | Febrero              | Marzo                   | Abril                  | Total     |   |   |   |                   |             |       |
|                | INGRESOS                 | -10,00           | -10,00               | -10,00                  | -t0,00                 | -40,00    |   |   |   |                   |             |       |
| 1.             | Ingesos Operacionales    | -10,00           | -10,00               | -10.00                  | -10,00                 | -40,00    |   |   |   |                   |             |       |
| 1.01.          | Ventes Texts 02          | -10,00           | -10,00               | -10.00                  | -10,00                 | -40,00    |   |   |   |                   |             |       |
| 1.01.01.01     | logmon fandeminer        | 0.00             | 10,00                | 0.00                    | 0.00                   | 0.00      |   |   |   |                   |             |       |
| 1 01 01 01 001 | Interestión              | 0.00             | 0.00                 | 0.00                    | 0,00                   | 0.00      |   |   |   |                   |             |       |
| 1 01 01 01 002 | Matriculas Extraordina   | 0.00             | 0.00                 | 0.00                    | 0.00                   | 0.00      |   |   |   |                   |             |       |
| 1 01 01 01 003 | Matriculas Ordinacias    | 0.00             | 0.00                 | 0.00                    | 0.00                   | 0.00      |   |   |   |                   |             |       |
| 1.01.01.01.004 | Colegiatura              | 0.00             | 0.00                 | 0.00                    | 0.00                   | 0.00      |   |   |   |                   |             |       |
| 1.01.01.01.005 | Créditos                 | 0.00             | 0.00                 | 0.00                    | 0.00                   | 0.00      |   |   |   |                   |             |       |
| 1.01.01.01.006 | Cursos y Congresos       | 0,00             | 0.00                 | 0.00                    | 0.00                   | 0.00      |   |   |   |                   |             |       |
| 1.01.01.01.007 | Postgredos Medicina      | 0.00             | 0.00                 | 0.00                    | 0.00                   | 0.00      |   |   |   |                   |             |       |
| 1.01.01.01.008 | Seminarios y Talleres    | 0.00             | 0.00                 | 00.0                    | 0.00                   | 0.00      |   |   |   |                   |             |       |
| 1.01.01.01.009 | Practicas de Campo       | 0,00             | 0.00                 | 0,00                    | 0,00                   | 0.00      |   |   |   |                   |             |       |
| 1.01.01.01.010 | Servicios Universitario: | 0.00             | 0.00                 | 0.00                    | 0.00                   | 0.00      |   |   |   |                   |             |       |
| 1.01.01.01.011 | Creditos Ciencias Basi   | 0.00             | 0.00                 | 0.00                    | 0.00                   | 0.00      |   |   |   |                   |             |       |
| 1.01.01.01.012 | Creditos Deportes        | 0.00             | 0.00                 | 0.00                    | 0.00                   | 0.00      |   |   |   |                   |             |       |
| 1 01 01 01 014 | Matricula Verano         | 0.00             | 0.00                 | 0.00                    | 0.00                   | 0.00      |   |   |   |                   |             |       |
| 1 01 01 01 015 | Process de Titulacion    | 0.00             | 0.00                 | 0.00                    | 0.00                   | 0.00      |   |   |   |                   |             |       |
| 1.01.01.01.016 | Creditos Idiomas         | 0.00             | 0.00                 | 0.00                    | 0.00                   | 0.00      |   |   |   |                   |             |       |
| 1.01.01.01.017 | Reserva Colegiatura      | 0,00             | 0.00                 | 0.00                    | 0,00                   | 0.00      |   |   |   |                   |             |       |
| 1.01.01.02     | Ingresos no Academic     | -10,00           | -10,00               | -10.00                  | -10,00                 | -40,00    |   |   |   |                   |             |       |
| 1.01.01.02.001 | Libros                   | 0.00             | 0.00                 | 0.00                    | 0,00                   | 0.00      |   |   |   |                   |             |       |
| 1.01.01.02.002 | Libros de ingles         | 0,00             | 0.00                 | 0,00                    | 0,00                   | 0.00      |   |   |   |                   |             |       |
| 1.01.01.02.003 | Bono del Libro           | 0,00             | 0,00                 | 0,00                    | 0,00                   | 0.00      |   |   |   |                   |             |       |
| 1.01.01.02.004 | Bono de Campus           | 0,00             | 0.00                 | 0,00                    | 0,00                   | 0,00      |   |   |   |                   |             |       |
| 1.01.01.02.005 | Consejo Estudienti       | 0,00             | 0,00                 | 0,00                    | 0,00                   | 0,00      |   |   |   |                   |             |       |
| 1.01.01.02.006 | Seguro Esudiantii        | 10.00            | 0,00                 | 10.00                   | 0,00                   | 40.00     |   |   |   |                   |             |       |
| 1 01 01 02 007 | Trassendiando Emote      | 0.00             | 0.00                 | 0.00                    | 0.00                   | 0,00      |   |   |   |                   |             |       |
| 1 01 01 02 009 | Cursos de Faulterión     | 0.00             | 0.00                 | 0.00                    | 0.00                   | 0.00      |   |   |   |                   |             |       |
| 1.01.01.02.010 | Clinica Odontolonica     | 0.00             | 0.00                 | 0.00                    | 0.00                   | 0.00      |   |   |   |                   |             |       |
| 1.01.01.02.011 | Campamento de verai      | 0.00             | 0.00                 | 0.00                    | 0.00                   | 0.00      |   |   |   |                   |             |       |
| 1.01.01.02.012 | Proyecto de Seguridas    | 0,00             | 0,00                 | 0.00                    | 0,00                   | 0,00      |   |   |   |                   |             |       |
| 1.01.01.02.013 | Intereses Ganados        | 0,00             | 0.00                 | 0.00                    | 0,00                   | 0,00      |   |   |   |                   |             |       |
| 1 01 01 02 014 | Indemnizaciones Polis    | 0.00             | 0.00                 | 0.00                    | 0.00                   | 0.00      |   |   |   |                   |             |       |

- Cuenta: Contiene el código de la cuenta contable
- Nombre: Contiene el nombre de la cuenta contable
- Mes: Contiene el valor de la cuenta contable por mes
- *Total:* Contiene el valor total de la cuenta contable

# **Reporte de Flujos de efectivo**

Este reporte permite revisar el flujo de efectivo consolidado, en un período determinado; la consulta puede realizarse por agencia, centro de costo, servicio, etc.

Usted puede ingresar a esta opción seleccionando la aplicación *Administrativo Financiero*, módulo *Inteligencia de Negocios* y "haciendo clic" en la opción *Reportes*, escoger *Reporte de Flujo de efectivo*.

#### Filtro

El sistema presenta un filtro con opciones para diferentes tipos de consulta para el flujo de efectivo, con los siguientes datos:

| o de efectiv    | o FL.             |             |                | INTER      | MIXSA |
|-----------------|-------------------|-------------|----------------|------------|-------|
| Todos           | c                 | Agencia     | c              | Costo      | с     |
| Agencia :       | PINZON            |             |                |            |       |
| Centro Costo :  |                   |             |                |            |       |
| Servicio :      | <b>F</b>          |             |                |            |       |
| Período Lec.:   | Septiembre-Febre  | ro 2016-200 |                |            |       |
| Fec. Emi. Ini.: | 02/01/2016        | Ī           | Fec. Emi, Fin: | 31/12/2016 |       |
| Fec. Corte :    | β1/12/2016 S      | 0           |                |            |       |
| V               | alor Monetario (* | ę           |                | Nro, Est.  | C     |

- Todos: Al seleccionar la opción Todos, el sistema consolida por empresa la información
- Agencia: Marcar esta opción e ingresar en el campo Agencia el nombre, el sistema recupera la información agrupada por agencia.
- *Centro Costo:* Marcar esta opción e ingresar en el campo el nombre, el sistema recupera la información agrupada por centro de costo.
- Servicio: Ingresar el producto del cual desea realizar la consulta
- Período Lec.: Ingresar el período lectivo por el cual desea realizar la consulta
- Fec. Emi. Ini.: Ingresar la fecha de emisión inicial de la consulta
- Fec. Emi. fin: Ingresar la fecha de emisión final de la consulta
- Fec. Corte: Ingresar la fecha de corte de los ingresos facturados para la consulta
- Valor Monetario: Marcar esta opción sí desea consultar por valor monetario
- Nro. Est.: Marcar esta opción sí desea consultar por número de estudiantes

## Reporte

| portes                                                                                                    |                                                                                                    |                                                                                             |                                                                                                |                                                                                                 |                                                                                               |                                                                                          |                                                                                         | INTE                                                                     | RMIX                                        |
|----------------------------------------------------------------------------------------------------|----------------------------------------------------------------------------------------------------|---------------------------------------------------------------------------------------------|------------------------------------------------------------------------------------------------|-------------------------------------------------------------------------------------------------|-----------------------------------------------------------------------------------------------|------------------------------------------------------------------------------------------|-----------------------------------------------------------------------------------------|--------------------------------------------------------------------------|---------------------------------------------|
| 1                                                                                                    |                                                                                                    |                                                                                             |                                                                                                |                                                                                                 |                                                                                               |                                                                                          |                                                                                         |                                                                          |                                             |
|                                                                                                    | 4 F F                                                                                                    | 1                                                                                           | /1 🌇 🤮                                                                                         | <b>1</b> • [                                                                                    |                                                                                               |                                                                                          |                                                                                         | SAP CRYSTAL R                                                            | EPORTS*                                     |
| me principal                                                                                                    |                                                                                                    |                                                                                             |                                                                                                |                                                                                                 |                                                                                               |                                                                                          |                                                                                         |                                                                          |                                             |
|                                                                                                    |                                                                                                    |                                                                                             |                                                                                                |                                                                                                 |                                                                                               |                                                                                          |                                                                                         |                                                                          |                                             |
|                                                                                                    |                                                                                                    |                                                                                             | P                                                                                              | morto do El                                                                                     | ulas da afac                                                                                  | tive                                                                                     |                                                                                         |                                                                          |                                             |
|                                                                                                    |                                                                                                    |                                                                                             | R.                                                                                             | epone de ri                                                                                     | ujos de erec                                                                                  | 1140                                                                                     |                                                                                         |                                                                          |                                             |
|                                                                                                    |                                                                                                    | F                                                                                           | ec.emisión de                                                                                  | facturación:                                                                                    | 01/01/20200:0                                                                                 | 0:00 a 21/12/2                                                                           | 2020                                                                                    |                                                                          |                                             |
|                                                                                                    |                                                                                                    |                                                                                             | In                                                                                             | gresos facturo                                                                                  | ados al.21/12/.                                                                               | 2020                                                                                     |                                                                                         |                                                                          |                                             |
|                                                                                                    |                                                                                                    |                                                                                             |                                                                                                | Con                                                                                             | solidado                                                                                      |                                                                                          |                                                                                         |                                                                          |                                             |
|                                                                                                    |                                                                                                    |                                                                                             |                                                                                                |                                                                                                 |                                                                                               |                                                                                          |                                                                                         |                                                                          |                                             |
|                                                                                                    |                                                                                                    |                                                                                             |                                                                                                |                                                                                                 |                                                                                               |                                                                                          |                                                                                         |                                                                          |                                             |
|                                                                                                    |                                                                                                    |                                                                                             |                                                                                                |                                                                                                 |                                                                                               |                                                                                          |                                                                                         |                                                                          |                                             |
| ·                                                                                                    |                                                                                                    |                                                                                             |                                                                                                |                                                                                                 |                                                                                               |                                                                                          |                                                                                         |                                                                          |                                             |
|                                                                                                    |                                                                                                    |                                                                                             |                                                                                                |                                                                                                 |                                                                                               |                                                                                          |                                                                                         |                                                                          |                                             |
| INTERMIX S.A                                                                                                    |                                                                                                    |                                                                                             |                                                                                                |                                                                                                 |                                                                                               |                                                                                          |                                                                                         |                                                                          |                                             |
| INTERMIX S.A<br>Formas de pago Recibidas                                                                                                    | ACTUAL                                                                                                    | 15 Dias                                                                                     | 30 Dias                                                                                        | 60 Días                                                                                         | 90 Días                                                                                       | 120 Dias                                                                                 | 150 Dias                                                                                | 180 Dias                                                                 | 270 Dia                                     |
| INTERMIX S.A<br>Formas de pago Recibidas<br>EFECTIVO                                                                                                    | ACTUAL 416 604,48                                                                                                    | 15 Días                                                                                     | 30 Días 0.00                                                                                   | 60 Días                                                                                         | 90 Días<br>0.00                                                                               | 120 Días                                                                                 | 150 Días                                                                                | 180 Dias                                                                 | 270 Dí                                      |
| INTERMIX S.A<br>Formas de pago Recibidas<br>SFECTIVO<br>DEPOSITO                                                                                          | ACTUAL<br>416 604,48<br>7.633 242,03                                                                                                   | 15 Días<br>0.00<br>0.00                                                                     | 30 Dias<br>0.00<br>0.00                                                                        | 60 Días<br>0,00<br>0.00                                                                         | 90 Días<br>0.00<br>0.00                                                                       | 120 Dias<br>0.00<br>0.00                                                                 | 150 Dias<br>0,00<br>0,00                                                                | 180 Dias<br>0.00<br>0.00                                                 | 270 Di                                      |
| INTERMIX S.A<br>Formas de pago Recibidas<br>EFECTIVO<br>DEPOSITO<br>CHEQUE                                                                                | ACTUAL<br>416.604.48<br>7.633.242,03<br>436.954,13                                                                                     | 15 Dias                                                                                     | 30 Dias<br>0.00<br>0.00<br>0.00                                                                | 60 Días<br>0.00<br>0.00<br>0.00                                                                 | 90 Días<br>0.00<br>0.00<br>0.00                                                               | 120 Días<br>0.00<br>0.00<br>0.00                                                         | 150 Dias<br>0,00<br>0,00<br>0,00                                                        | 180 Dias<br>0.00<br>0.00<br>0.00                                         | 270 Dí                                      |
| INTERMIX S.A<br>Formas de pago Recibidas<br>EFECTIVO<br>DEPOSITO<br>CHEQUE<br>TARJETA DE CREDITO                                                          | ACTUAL<br>416.604.48<br>7.633.242.03<br>426.594.13<br>11.469.706.62                                                                    | 15 Días<br>0.00<br>0.00<br>0.00<br>384.185.71                                               | 30 Dias<br>0.00<br>0.00<br>0.00<br>476 584.41                                                  | 60 Días<br>0.00<br>0.00<br>778.063.82                                                           | 90 Dias<br>0.00<br>0.00<br>488.304.32                                                         | 120 Dias<br>0.00<br>0.00<br>150 827.41                                                   | 150 Dias<br>0.00<br>0.00<br>0.00<br>127.916.21                                          | 180 Dias<br>0.00<br>0.00<br>99.602.32                                    | 270 Di                                      |
| INTERMIX S.A<br>Formas de pago Recibidas<br>EFECTIVO<br>DEPOSITO<br>CHEQUE<br>TARJETA DE CREDITO<br>CREDITO DIRECTO<br>CHEDITO DORECTO<br>CHEDITO DORECTO | ACTUAL<br>416 604,48<br>7.633,242,03<br>405 654,13<br>11,469,706,62<br>4.560,631,24<br>264,590,831,24                                  | 15 Días<br>0.00<br>0.00<br>364.185.71<br>321.565.34<br>5.566.74                             | 0.00<br>0.00<br>0.00<br>476 584.41<br>882 144.71                                               | 60 Días<br>0,00<br>0,00<br>778.053.82<br>938.664.13<br>1.455.62                                 | 90 Dias<br>0.00<br>0.00<br>489.304.32<br>63.873.32<br>63.873.32                               | 120 Dias<br>0,00<br>0,00<br>150 827,41<br>255 665,69                                     | 150 Dias<br>0.00<br>0.00<br>127.916.21<br>81.630.76                                     | 180 Dias<br>0.00<br>0.00<br>99.602.32<br>60.118.29                       | 270 Dá<br>198<br>1.130                      |
| INTERMIX S.A<br>Formas de pago Recibidas<br>EFECTIVO<br>DEPOSITO<br>CHEQUE<br>TARJETA DE CREDITO<br>CREDITO DIRECTO<br>CHEQUE POSFECHADO                  | ACTUAL<br>416.604.48<br>7.633.242,03<br>405.554,13<br>11.469.7062<br>4.560.631.24<br>346.188.70                                        | 15 Días<br>0.00<br>0.00<br>364,165,71<br>321,566,38<br>5.964,74                             | 0.00<br>0.00<br>0.00<br>476.584.41<br>882.144.71<br>187.50                                     | 60 Días<br>0,00<br>0,00<br>0,00<br>778.053.62<br>938.664.13<br>1.485.59                         | 0.00<br>0.00<br>489.304.32<br>603.873.32<br>187.50                                            | 120 Dias<br>0,00<br>0,00<br>150 827,41<br>256 695,88<br>0,00                             | 150 Dias<br>0.00<br>0.00<br>127.916.21<br>81.630.76<br>0.00                             | 180 Dies<br>0.00<br>0.00<br>99.602.32<br>60.118.29<br>0.00               | 270 Dá<br>195<br>1.120                      |
| INTERMIX S.A<br>Formas de pago Recibidas<br>EFECTIVO<br>DEPOSITO<br>CHEQUE<br>TARJETA DE CREDITO<br>CREDITO DIRECTO<br>CHEQUE POSFECHADO<br>Facturado     | ACTUAL<br>416.604.48<br>7.633.242,03<br>405.554,13<br>11.469.705<br>4.560.631.24<br>346.188.70<br>24.863.327,20                        | 15 Dias<br>0.00<br>0.00<br>364.185.71<br>321.566.38<br>5.964.74<br>691.716,83               | 0.00<br>0.00<br>0.00<br>475 584.41<br>882.144.71<br>187.50<br>1.358.916,62                     | 60 Días<br>0.00<br>0.00<br>778.053.82<br>938.664.13<br>1.465.53<br>1.718.203.53                 | 90 Días<br>0.00<br>0.00<br>498.304.32<br>603.873.32<br>187.55<br>1.093.385,14                 | 120 Dias<br>0.00<br>0.00<br>150.827.41<br>256.595.68<br>0.00<br>407.523,29               | 150 Dias<br>0,00<br>0,00<br>127 916,21<br>81.630,76<br>0,00<br>209.546,97               | 180 Dias<br>0.00<br>0.00<br>95 602 32<br>60.118 29<br>0.00<br>159.720,61 | 270 Di<br>196<br>1.130                      |
| INTERMIX S.A<br>Formas de pago Recibidas<br>EFECTIVO<br>DEPOSITO<br>CHEQUE<br>TARJETA DE CREDITO<br>CREDITO DIRECTO<br>CHEQUE POSFECHADO<br>Facturado     | ACTUAL<br>416 604.48<br>7.633 242.03<br>4495 654.13<br>11.469 7053 242<br>4.550 631.24<br>346 198.70<br>24.863.327.20<br>24.863.327.20 | 15 Dias<br>0.00<br>0.00<br>364 185.71<br>321 566.38<br>5.964.74<br>691.716.83<br>691.716.83 | 30 Dias<br>0.00<br>0.00<br>475 584.41<br>882.144.71<br>187.50<br>1.358.916.62<br>1.358.916.62  | 60 Días<br>0,00<br>0,00<br>776.053.82<br>938.664.13<br>1.465.53<br>1.718.203.53<br>1.718.203.53 | 90 Dias<br>0.00<br>0.00<br>498 304 52<br>603.873.92<br>187.50<br>1.093.365,14<br>1.093.385,14 | 120 Dias<br>0,00<br>0,00<br>150 827.41<br>255 656.82<br>0,00<br>407.523.29               | 150 Dias<br>0.00<br>0.00<br>127.916.21<br>81.630.76<br>0.00<br>209.546.97<br>209.546.97 | 180 Dias<br>0.00<br>0.00<br>99.602.32<br>60.16.29<br>0.00<br>159.720.61  | 270 Di<br>195<br>1.130<br>1.326.            |
| INTERMIX S.A<br>Formas de pago Recibidas<br>EFECTIVO<br>DEPOSITO<br>CHEQUE<br>TARJETA DE CREDITO<br>CREDITO DIRECTO<br>CHEQUE POSFECHADO<br>Facturado     | ACTUAL<br>416.604.48<br>7.633.242.03<br>406.954.13<br>11.469.706.52<br>4.550.631.24<br>346.188.70<br>24.863.327,20<br>24.863.327,20    | 15 Días<br>0.00<br>0.00<br>364.185.71<br>321.566.33<br>5.964.74<br>691.716,83<br>691.716,83 | 30 Dias<br>0.00<br>0.00<br>475 584.41<br>1882.144.71<br>187.50<br>1.358.916.62                 | 60 Dias<br>0.00<br>0.00<br>778.053.82<br>938.664.13<br>1.465.58<br>1.718.203,53<br>1.718.203,53 | 90 Días<br>0.00<br>0.00<br>489.304.32<br>63.873.32<br>187.50<br>1.093.365,14                  | 120 Dias<br>0,00<br>0,00<br>150 827,41<br>256 666,88<br>0,00<br>407.523,29               | 150 Dias<br>0.00<br>0.00<br>127.916.21<br>81.630.76<br>0.00<br>209.546,97<br>209.546,97 | 180 Dias<br>0.00<br>0.00<br>99.602.32<br>60.18.29<br>0.00<br>159.720,61  | 270 Di<br>195<br>1.130<br>1.326.            |
| INTERMIX S.A<br>Formas de pago Recibidas<br>EFECTIVO<br>DEPOSITO<br>CHEQUE<br>TARJETA DE CREDITO<br>CREDITO DIRECTO<br>CHEQUE POSFECHADO<br>Facturado     | ACTUAL<br>416.604.48<br>7.633.242.03<br>406.956.13<br>11.469.706.62<br>4.500.631.24<br>346.188.70<br>24.863.327,20<br>24.863.327,20    | 15 Días<br>0.00<br>0.00<br>364.185.71<br>321.566.33<br>5.964.74<br>691.716,83<br>691.716,83 | 30 Dias<br>0.00<br>0.00<br>476 584.41<br>1882.144.71<br>187.50<br>1.358.916,62<br>1.358.916,62 | 60 Dias<br>0.00<br>0.00<br>778.053.82<br>938.664.13<br>1.465.58<br>1.718.203,53<br>1.718.203,53 | 90 Dias<br>0,00<br>0,00<br>489.304.32<br>63.873.32<br>187.50<br>1.093.365,14<br>1.093.365,14  | 120 Dias<br>0,00<br>0,00<br>150 827,41<br>255 656,88<br>0,00<br>407.523,29<br>407.523,29 | 150 Dias<br>0.00<br>0.00<br>127.916.21<br>8.630.7<br>0.00<br>209.546,97<br>209.546,97   | 180 Dias<br>0.00<br>0.00<br>99.60232<br>60.18.29<br>0.00<br>159.720,61   | 270 Dia<br>195<br>1.120<br>1.326.<br>1.326. |
| INTERMIX S.A<br>Formas de pago Recibidas<br>EFECTIVO<br>DEPOSITO<br>CHEQUE<br>TARJETA DE CREDITO<br>CREDITODIRECTO<br>CHEQUE POSFECHADO<br>Facturado      | ACTUAL<br>416 604.48<br>7.633.242.03<br>436 554.13<br>11.469.706.52<br>4.550 051.24<br>346 188.70<br>24.863.327,20<br>24.863.327,20    | 15 Dias<br>0.00<br>0.00<br>364.185.71<br>321.566.33<br>5.964.74<br>691.716,83<br>691.716,83 | 30 Dias<br>0.00<br>0.00<br>476 564,41<br>882.144,71<br>187,50<br>1.358.916,62<br>1.358.916,62  | 60 Dias<br>0.00<br>0.00<br>778.053.82<br>938.664.13<br>1.465.58<br>1.718.203,53<br>1.718.203,53 | 90 Dias<br>0.00<br>0.00<br>489.304.32<br>633.873.32<br>187.59<br>1.093.365,14<br>1.093.365,14 | 120 Dias<br>0.00<br>0.00<br>150 827.41<br>255 655 0<br>0.00<br>407.523,29                | 150 Dias<br>0.00<br>0.00<br>127.916.21<br>81.630.7<br>209.546,97<br>209.546,97          | 180 Dias<br>0.00<br>0.00<br>93.602 32<br>60.118.29<br>0.00<br>159.720,61 | 270 Dia<br>195<br>1.120<br>1.326.<br>1.326. |

El sistema genera el reporte con los siguientes datos:

- Fec. emisión de facturación: Presenta el intervalo de fechas en las que se realizó la consulta.
- Ingresos facturados: Presenta la fecha de corte de los ingresos facturados
- Formas de pago Recibidas: Contiene el tipo de formas de pago de la emisión de facturación.
- Actual: Contiene los valores actuales de las formas de pago
- 15 Días, 30 Días, etc.: Contiene los valores recibidos en cada intervalo de días
- Total Facturado: Contiene el valor total facturado
- Facturado: Presenta los valores totales por columna

# Distribución de Ingresos (Flujos Mensuales Proyectados)

Este reporte permite consultar la distribución de ingresos (Flujos mensuales proyectados); puede ser por agencia, centro de costo, servicio, período lectivo, intervalo de fechas, etc.

Usted puede ingresar a esta opción seleccionando la aplicación *Administrativo Financiero,* módulo *Inteligencia de Negocios* y "haciendo clic" en la opción *Reportes,* escoger *Distribución de Ingresos (Flujos Mensuales Proyectados).* 

## Filtro

El sistema presenta un filtro con opciones para diferentes tipos de consulta de los ingresos, con los siguientes datos:

| o de efectiv    | o FL           |          |                | INTER      | MIXS |
|-----------------|----------------|----------|----------------|------------|------|
| Todos           | c              | Agencia  | ¢              | Costo      | c    |
| Apencia         | [2017011       | rigenere | 2810           |            | _    |
|                 | PINZON         |          |                |            |      |
| Centro Costo :  |                |          |                |            |      |
| Servicio :      | [              |          |                |            |      |
| Período Lec.:   | [              |          |                |            |      |
| Fec. Emi. Ini.: | 01/01/2018     |          | Fec. Emi, Fin: | 31/12/2018 |      |
| Fec. Corte :    | β1/12/2018     |          |                |            |      |
| S)              | alor Monetario | •        |                | Nro. Est.  | 0    |

- Todos: Al seleccionar la opción Todos, el sistema consolida por empresa la información
- Agencia: Marcar esta opción e ingresar en el campo Agencia el nombre, el sistema recupera la información agrupada por agencia.
- *Costo*: Marcar esta opción e ingresar en el campo el nombre, el sistema recupera la información agrupada por centro de costo.
- Servicio: Ingresar el producto del cual desea realizar la consulta
- Período Lec: Ingresar el período lectivo por el cual desea realizar la consulta
- Fec. Emi. Ini.: Ingresar la fecha de emisión inicial de la consulta
- Fec. Emi. fin: Ingresar la fecha de emisión final de la consulta
- Fec. Corte: Ingresar la fecha de corte de los ingresos facturados para la consulta
- Valor Monetario: Marcar esta opción sí desea consultar por valor monetario
- Nro. Est.: Marcar esta opción sí desea consultar por número de estudiantes

## Reporte

| oortes                                                                                                    |                                                                                                    |                                                                                                   |                                                                                                    |                                                                                                    |                                                                                                  |                                                                                                  | INT                                                                                                    | ERMIX                                                                                    |
|----------------------------------------------------------------------------------------------------|----------------------------------------------------------------------------------------------------|---------------------------------------------------------------------------------------------------|----------------------------------------------------------------------------------------------------|----------------------------------------------------------------------------------------------------|--------------------------------------------------------------------------------------------------|--------------------------------------------------------------------------------------------------|----------------------------------------------------------------------------------------------------|------------------------------------------------------------------------------------------|
| 1                                                                                                    |                                                                                                    |                                                                                                   |                                                                                                    |                                                                                                    |                                                                                                  |                                                                                                  |                                                                                                    |                                                                                          |
| 5 @ 🗞 💿 🔓                                                                                                    | R. H. F. H.                                                                                                    | Ū.                                                                                                | /1 M 🔍 .                                                                                                | • [                                                                                                    |                                                                                                  |                                                                                                  | SAP CRYST                                                                                                | AL REPORTS*                                                                              |
| ne principal                                                                                                    |                                                                                                    |                                                                                                   |                                                                                                    |                                                                                                    |                                                                                                  |                                                                                                  |                                                                                                    |                                                                                          |
|                                                                                                    |                                                                                                    |                                                                                                   |                                                                                                    |                                                                                                    |                                                                                                  |                                                                                                  |                                                                                                    |                                                                                          |
|                                                                                                    |                                                                                                    | Distribu                                                                                          | ción de Ing                                                                                             | resos (Flujos                                                                                                    | Mensuales F                                                                                      | royectados)                                                                                      |                                                                                                    |                                                                                          |
|                                                                                                    |                                                                                                    |                                                                                                   | na suo bor toritu <del>n</del>                                                                          |                                                                                                    |                                                                                                  |                                                                                                  |                                                                                                    |                                                                                          |
|                                                                                                    |                                                                                                    | Fec.em                                                                                            | isión de factur                                                                                         | oción:01/01/20                                                                                                    | 20 0:00:00 e 30/                                                                                 | 06/2020 0:00:00                                                                                  |                                                                                                    |                                                                                          |
|                                                                                                    |                                                                                                    |                                                                                                   | Ingresos                                                                                                | facturados al .30                                                                                                    | 0/06/2020 0:00:                                                                                  | 00                                                                                               |                                                                                                    |                                                                                          |
|                                                                                                    |                                                                                                    |                                                                                                   |                                                                                                    | Porvalormon                                                                                                    | etorio                                                                                           |                                                                                                  |                                                                                                    |                                                                                          |
|                                                                                                    |                                                                                                    |                                                                                                   |                                                                                                    |                                                                                                    |                                                                                                  |                                                                                                  |                                                                                                    |                                                                                          |
|                                                                                                    |                                                                                                    |                                                                                                   |                                                                                                    |                                                                                                    |                                                                                                  |                                                                                                  |                                                                                                    |                                                                                          |
|                                                                                                    |                                                                                                    |                                                                                                   |                                                                                                    |                                                                                                    |                                                                                                  |                                                                                                  |                                                                                                    |                                                                                          |
| INTERMIX S.A.                                                                                                    |                                                                                                    |                                                                                                   |                                                                                                    |                                                                                                    |                                                                                                  |                                                                                                  |                                                                                                    |                                                                                          |
| INTERMIX S.A.<br>Forma die Pago<br>Recibidas                                                                                                    | Junio-2029                                                                                                    | Artie-2020                                                                                        | Agoato-2020                                                                                             | Septembre-2020                                                                                                    | Cetubre 2020                                                                                     | Noviembre-2020                                                                                   | Diciembre-2020                                                                                           | Enero-2021                                                                               |
| INTERMIX S.A.<br>Forma de Pago<br>Recibidas                                                                                                    | Junio-2029<br>415 559 30                                                                                                    | Julie-2020                                                                                        | Agosto-2020                                                                                             | Septiembre-2020<br>0.00                                                                                                    | Octubre-2020                                                                                     | Noviembre-2020                                                                                   | Diciembre-2020                                                                                           | Enero-2021                                                                               |
| INTERMIX S.A.<br>Forma de Pago<br>Recibidas<br>EFECTIVO<br>DEPOSITO<br>CHEQUE                                                                                                | Junio-2029<br>415 559 30<br>3.097,946,50<br>43 454,13                                                                                                    | Julie-3020<br>0.00<br>0.00                                                                        | Agosto-2020<br>0.00<br>0.00<br>0.00                                                                     | Septembre-2020<br>0,00<br>0,00                                                                                                    | Octubre 2020<br>0.00<br>0.00<br>0.00                                                             | Noviembre-2020<br>0.00<br>0.00<br>0.00                                                           | Disiembre-2020<br>0.00<br>0.00<br>0.00                                                                   | Enero-2021<br>0.<br>0.                                                                   |
| INTERMIX S.A.<br>Forms de Pago<br>Recibidas<br>EFECTIVO<br>DEPOSITO<br>CHEQUE<br>TARJETA DE CREDITO<br>DEROTIODISECTO                                                        | Junio-2029<br>415,553,30<br>434,554,30<br>434,554,13<br>6,273,152,05<br>1,804,475,77                                                                     | Julie-2020<br>0.30<br>0.30<br>301 834 52<br>271 734 30                                            | Agosto-2020<br>0.00<br>0.00<br>133.697.23<br>221.04.76                                                  | Septembre-2020<br>0,00<br>0,00<br>112,790,45<br>155,002 24                                                                                         | Octubre 2020<br>0.00<br>0.00<br>105 350.64<br>114 272 37                                         | Noviembre-2020<br>0.00<br>0.00<br>0.00<br>84.003.35<br>185.153.04                                | Disiembre-2020<br>0.00<br>0.00<br>74 854 87<br>749 06 24                                                 | Enero-2021<br>0<br>0<br>52 390<br>002 092                                                |
| INTERMIX S.A.<br>Forma de Pago<br>Recibidas<br>EFECTIVO<br>DEFOBITO<br>CHEQUE<br>TARJETA DE CREDITO<br>CHEQUE<br>TARJETA DE CREDITO<br>CHEQUE POSFECHADO                     | Junio-2029<br>415.559.33<br>434.954.13<br>6.273.192.05<br>1.680.479.27<br>2257.640.38                                                                    | Julie-2020<br>0.00<br>0.00<br>301 834 52<br>271 734 10<br>479, 17                                 | Agente-2020<br>0.00<br>0.00<br>133.697.23<br>221.804.70<br>479.17                                       | Septembre-2029<br>0,00<br>0,00<br>112,790,45<br>153,002,24<br>479,17                                                                               | Octubre 2020<br>0.00<br>0.00<br>105 390.64<br>114 792.37<br>479.17                               | Noviembre 2020<br>0.00<br>0.00<br>0.00<br>84.003.35<br>155.155.04<br>479.17                      | Disiembre-2020<br>0.00<br>0.00<br>74 854 87<br>745.058 84<br>479,13                                      | Enero-2021<br>0<br>52 390<br>662 092<br>0                                                |
| INTERMIX S.A.<br>Forma de Pago<br>Recibidas<br>EFECTIVO<br>DEPOBITO<br>CHEQUE<br>ITANETA DE CREDITO<br>CHEQUE DOFECCHADO<br>Ingresos x Mes                                   | Junio-2029<br>415.555 33<br>3.097.246.50<br>4.34.554.13<br>6.273.192.05<br>1.800.479.27<br>227.640.98<br>12.239.712.04<br>13.239.712.04                  | Artie-3920<br>0.50<br>0.50<br>301.834.52<br>271.734.10<br>479.17<br>574.098.09                    | Ageano-2020<br>0.00<br>0.00<br>133.497.73<br>221.3047.73<br>221.55.901.14<br>355.5001.14<br>355.5001.14 | Septembre 2020<br>0,00<br>0,00<br>112,750,45<br>153,002,24<br>479,17<br>206,271,84<br>966,271,84                                                   | Octubre 2020<br>0.00<br>0.00<br>105 550.45<br>114 750.57<br>479.17<br>220.62278<br>220.62278     | Noviembre-2020<br>0.00<br>0.00<br>84 063 25<br>160 150 04<br>473 17<br>264.735,56<br>564 735 56  | Disiembre-2020<br>0.00<br>0.00<br>74 854 87<br>749.095 84<br>479.13<br>824.263,84                        | Enero-2031<br>0<br>52 390<br>652 092<br>734.4633                                         |
| INTERMIX S.A.<br>Forms de Pago<br>Recibidas<br>EFECTIVO<br>DEPOSITO<br>CHEQUE<br>CHEQUE<br>TRAJETA DE CREDITO<br>DIRECTO<br>CHEQUE DOSFECHADO<br>Ingresos x Mes              | Junio-2020<br>415,559,55<br>424,554,13<br>6,273,142,55<br>1,803,475,27<br>257,540,38<br>12,339,712,04<br>12,339,712,04                                   | Julie-2029<br>0.00<br>0.00<br>301:83-52<br>271:73-10<br>471:77<br>574.098.09<br>574.098.09        | Agento-2020<br>0.000<br>133.697.23<br>221.904.15<br>475.17<br>355.901,10<br>355.981,10                  | Septembre-2029<br>0.00<br>0.00<br>0.00<br>0.12 790,43<br>103.002,24<br>473,11<br>266,271,84<br>266,271,84                                          | Octubre 2020<br>0.00<br>0.00<br>105 350.64<br>114 702.97<br>478.17<br>220.622.78<br>220.622.78   | Noviembre-2020<br>0.00<br>0.00<br>84.083.25<br>180.180.24<br>479.17<br>264.735.56<br>264.735.56  | Diciembre-2020<br>0.00<br>0.00<br>74.584.87<br>74.598.84<br>470:28<br>824.263.84<br>824.263.84           | Enero-2021                                                                               |
| INTERMIX S.A.<br>Forms de Pago<br>Recibidas<br>EFECTIVO<br>DEPOSITO<br>CHEQUE<br>CHEQUE<br>CHEQUE DOSFECHADO<br>CHEQUE POSFECHADO<br>Ingresos x Mes                          | Junio-2020<br>415,599,30<br>3,097,346,50<br>434,554,13<br>6,273,142,05<br>1,803,475,27<br>257,640,38<br>12,339,712,04                                    | Autice-2020<br>0.00<br>0.10<br>301.834.82<br>211.734.10<br>472.17<br>574.096.09<br>574.096.09     | Ageano-2020<br>0.00<br>133.947.73<br>221.504.76<br>478.77<br>355.981,16<br>355.981,16                   | Septembre-2000           0.00         0.00           0.01         0.00           112 780.45         163.002.24           479.17         266.271.84 | Omutice-2020<br>0.00<br>0.00<br>105 250.64<br>114 792.37<br>472.17<br>220.622,76                 | Noviembre-2020<br>0.000<br>0.000<br>84.083.25<br>185.153.04<br>479.17<br>264.735.56              | Diolembra-2020<br>0.00<br>0.00<br>74.584.07<br>749.398.84<br>472,13<br>824.05.34<br>824.263,84           | Enero-2021<br>62 395<br>682 092<br>734.463,<br>734.483,                                  |
| INTERMIX S.A.<br>Forms de Pago<br>Recibidas<br>EFECTIVO<br>DEPOSITO<br>CHEQUE<br>TARJETA DE CREDITO<br>CHEQUE POSFECHADO<br>Ingresos x Mes                                   | Junio-2029<br>415,593,30<br>4,037,946,30<br>4,454,13<br>6,273,152,06<br>1,600,475,27<br>227,640,98<br>12,339,712,04<br>12,339,712,04                     | .utie-2020<br>0.00<br>0.00<br>301.834.82<br>211.734.10<br>478.17<br>574.098,09<br>574.098,09      | Адонто-2020<br>0.00<br>133.497.73<br>221.304.76<br>478.17<br>355.981,16<br>355.981,16                   | Septembre-2020<br>0.00<br>0.00<br>112,790,43<br>103,002,24<br>478,17<br>206,271,84<br>266,271,84                                                   | Omutire 2000<br>0.00<br>0.00<br>105 550,44<br>114 792,97<br>478,17<br>220,622,78<br>220,622,78   | Noviembre-2020<br>0.00<br>84.083.51<br>185.04<br>479.17<br>204.735,56                            | Diciembre-2020<br>0.00<br>74.584 57<br>743.305 84<br>475 13<br>824.263,84<br>824.263,84                  | Enero-2027<br>0<br>92 390<br>082 092<br>0<br>734.483,<br>734.483,                        |
| INTERMIX S.A.<br>Forms de Pago<br>Recibidas<br>EFECTIVO<br>DEPOSITO<br>CHEQUE<br>TARJETA DE CREDITO<br>CHEQUE<br>CREDITO DIRECTO<br>CHEQUE POSFECHADO<br>Ingresos x Mes      | Junio-2029<br>415, 593, 30<br>434, 594, 30<br>434, 594, 13<br>6, 273, 192, 00<br>1, 603, 479, 27<br>287, 640, 98<br>12, 339, 712, 04<br>12, 339, 712, 04 | Julie-2020<br>6.00<br>0.00<br>301.834.82<br>211.784.10<br>478.17<br>574.096,09<br>574.096,09      | Ageem-2020<br>0.00<br>0.00<br>133.497.73<br>221.194.76<br>478.17<br>355.981,16<br>355.981,16            | Septembre 2020<br>0,00<br>0,00<br>112 790,45<br>153 002,44<br>479,17<br>266,271,84<br>266,271,84                                                   | Omubre 2020<br>0.00<br>0.00<br>105 550.44<br>114.792.37<br>479.17<br>220.622.76<br>220.622.78    | Roviembre-2020<br>0.00<br>0.00<br>42.083.55<br>1551.153.04<br>419.17<br>204.735.56<br>264.735.56 | Distembra-2020<br>0.00<br>74.584.87<br>74.59.86<br>4.70.19<br>824.263.84<br>824.263.84                   | Enero-2021<br>0<br>92.390<br>062.092<br>734.463,<br>734.463,                             |
| INTERMIX S.A.<br>Forma de Pago<br>Recibidas<br>EFECTIVO<br>DEFOBITO<br>CHEQUE<br>TARJETA DE OREDITO<br>CHEQUE DORREDTO<br>CHEQUE POSFECHADO<br>Ingresos x Mes                | Junio-2029<br>415.593.30<br>0.097.946.50<br>434.854.13<br>6.273.182.09<br>1.803.479.27<br>257.640.98<br>12.339.712.04<br>12.339.712.04                   | Julie-2020<br>0.00<br>0.00<br>0.134.82<br>211.784.10<br>478.17<br>574.098,09<br>574.098,09        | Ageeno-2020<br>0.00<br>0.00<br>133.457.23<br>221.304.76<br>479.17<br>355.981,16<br>355.981,16           | Septembre 2029<br>0,00<br>0,00<br>112,790,45<br>155,002,45<br>479,11<br>266,271,84<br>266,271,84                                                   | Omubre 2020<br>0,00<br>0,00<br>105 250,64<br>114 782, 37<br>478, 17<br>220,622,76<br>220,622,78  | Noviemikre-2020<br>0.03<br>0.00<br>84.083.25<br>1515:133.25<br>1515:135.56<br>264.735.56         | Diciembra-2020<br>0.00<br>74.884.87<br>745.398.84<br>478.13<br>624.263.84<br>824.263.84                  | Enero-2021<br>0<br>02.390<br>082.092<br>734.483,<br>734.483,                             |
| INTERMIX S.A.<br>Forma de Pago<br>Recibidas<br>EFECTIVO<br>DEFOBITO<br>CHEQUE<br>TARJETA DE OREDITO<br>ICHEQUE<br>TARJETA DE OREDITO<br>ICHEQUE POSFECHADO<br>Ingresos x Mes | Junio-2029<br>415.559.33<br>3.037.945.50<br>4.43.854.13<br>6.273.192.06<br>1.860.478.27<br>225.440.38<br>12.339.712.04<br>12.339.712.04                  | Julie-2020<br>0.00<br>0.00<br>0.1374 52<br>271 774 50<br>271 774 59<br>574.098,09<br>574.098,09   | Agsetto-2820<br>0.00<br>0.00<br>133.457.23<br>221.304.76<br>478.17<br>355.361,16<br>355.361,16          | Septembre 2029<br>0,00<br>0,00<br>112 790,42<br>473,17<br>206,271,84<br>266,271,84                                                                 | Omutice 2020<br>0 00<br>0 00<br>105 350 44<br>114 732 37<br>473.17<br>220.622,78<br>220.622,78   | Noviembre-2020<br>0.000<br>0.000<br>0.803.25<br>185.183.24<br>479.21<br>204.735,56<br>264.735,56 | Diciembre-2020<br>0 00<br>0 00<br>0 00<br>74 584 57<br>745 338 44<br>478,13<br>624,263,84<br>824,263,84  | Enero-2021<br>52 395<br>082 092<br>734.483<br>734.483                                    |
| INTERMIX S.A.<br>Forma de Pago<br>Recibidas<br>EFECTIVO<br>DEFOBITO<br>CHEQUE<br>TARJETA DE OREDITO<br>DEREDITO DIRECTO<br>CHEQUE POSFECHADO<br>Ingresos x Mes               | Junio-2029<br>415.559.33<br>3.097.945.90<br>4.454.13<br>6.273.192.06<br>1.860.479.27<br>225.440.38<br>12.339.712.04<br>12.339.712.04                     | Julie-2020<br>0.00<br>0.00<br>0.00<br>0.134.40<br>271174.10<br>478.17<br>574.098,09<br>574.098,09 | Ageeno-2020<br>0.00<br>0.00<br>133.457.23<br>221.304.76<br>478.17<br>355.981,16<br>355.981,16           | Septembre 2029<br>0,00<br>0,00<br>112 790,45<br>115 200,24<br>473,17<br>266,271,84<br>266,271,84                                                   | Omutice-2020<br>0 500<br>0 001<br>105 330 44<br>114 732 37<br>473 17<br>220.622,76<br>220.622,78 | Noviembre-2020<br>0.000<br>0.000<br>0.803.25<br>185.193.24<br>479.21<br>204.735,56<br>264.735,56 | Dielembra-2020<br>0 00<br>0 00<br>0 00<br>74 5384 57<br>745 338 44<br>478,13<br>624,263,84<br>824,263,84 | Enero-2021<br>0.<br>0.<br>0.<br>0.<br>0.<br>0.<br>0.<br>0.<br>0.<br>0.<br>0.<br>0.<br>0. |

El sistema genera el reporte con los siguientes datos:

- Fec. emisión de facturación: Presenta el intervalo de fechas en las que se realiza la distribución.
- Ingresos facturados: Presenta la fecha de corte de los ingresos facturados
- Formas de pago Recibidas: Presenta el tipo de formas de pago recibidas
- Meses de Flujos proyectados: El primer mes contiene los valores recibidos de acuerdo a la forma de pago: Efectivo y Depósitos que se encuentran en las cuentas de la empresa y por eso se registran en el siguiente mes. A partir del segundo mes, contienen los valores recibidos de acuerdo a la forma de pago: Tarjeta de crédito, Crédito directo y Cheque posfechado; se toma en cuenta las fechas de vencimiento del dividendo o cuota de la tarjeta para ubicarla según corresponda el mes. Eje: Sí tenemos una factura con un total = 1200 que fue cancelada con un depósito de 600 y una tarjeta de crédito diferido a 6 meses, se ubicara los 600 en el primer mes y los 600 restantes se dividirá para 6 y se ubicara el valor en cada mes, a partir de la fecha de emisión de la factura cancelada.
- Total: Presenta el valor total: el facturado y proyectado de todos los meses

# Análisis de Flujo detallado

Este reporte permite obtener el análisis de flujo detallado de toda la empresa, por agencia o por centro de costo, ya sea por servicio, período lectivo o por intervalo de fechas.

Usted puede ingresar a esta opción seleccionando la aplicación *Administrativo Financiero*, módulo *Inteligencia de Negocios* y "haciendo clic" en la opción *Reportes*, escoger *Análisis de Flujo detallado*.

#### Filtro

El sistema presenta un filtro con opciones para diferentes tipos de consulta del Flujo de efectivo, con los siguientes datos:

| Flujo d | e efectivo FL.  |               |         |           |                 |       |
|---------|-----------------|---------------|---------|-----------|-----------------|-------|
| #4      | 0               |               |         |           |                 | -     |
| Flujo   | o de efectiv    | o FL          |         |           | INTER           | MIXSA |
| Datos   | 1               |               | _       | _         |                 |       |
|         | Todos           | c             | Agencia | ¢         | Costo           | c     |
|         | Agencia :       | PONCIANO      |         |           |                 |       |
|         | Centro Costo :  |               |         |           |                 |       |
| l       | Servicio :      | SOLO VENTA AR | ιτ      |           |                 |       |
|         | Periodo Lec.:   |               |         |           |                 |       |
|         | Fec. Emi. Ini.: | 01/01/2016    | J       | Fec. Emi. | Fin: 02/12/2020 |       |
|         | Fec. Corte :    | 02/12/2020    | J       |           |                 |       |
|         |                 |               |         |           |                 |       |
|         |                 |               |         | -         |                 |       |

- Todos: Al seleccionar la opción Todos, el sistema consolida por empresa la información
- Agencia: Marcar esta opción e ingresar en el campo Agencia, el nombre; el sistema recuperar la información agrupada por agencia.
- *Costo*: Marcar esta opción e ingresar en el campo el nombre, el sistema recupera la información agrupada por centro de costo.
- Servicio: Ingresar el producto del cual desea realizar la consulta
- Período Lec: Ingresar el período lectivo por el cual desea realizar la consulta
- Fec. Emi. Ini.: Ingresar la fecha de emisión inicial de la consulta
- Fec. Emi. fin: Ingresar la fecha de emisión final de la consulta
- Fec. Corte: Ingresar la fecha de corte de los ingresos facturados para la consulta

## Reporte

| epones                                                                                                    |                                                                                                    |                                                                                                    |                                                                                                    |                                                                                                    |                                                                                |                                                                       | INTER                                                                 | MIX S. |
|----------------------------------------------------------------------------------------------------|----------------------------------------------------------------------------------------------------|----------------------------------------------------------------------------------------------------|----------------------------------------------------------------------------------------------------|----------------------------------------------------------------------------------------------------|--------------------------------------------------------------------------------|-----------------------------------------------------------------------|-----------------------------------------------------------------------|--------|
| os                                                                                                    |                                                                                                    |                                                                                                    |                                                                                                    |                                                                                                    |                                                                                |                                                                       |                                                                       |        |
| forme principal                                                                                                    |                                                                                                    | 1                                                                                                    | /103 🏦 🔍 -                                                                                                    |                                                                                                    |                                                                                |                                                                       | IAP CRYSTAL REP                                                       | OFTS*  |
|                                                                                                    | -                                                                                                    |                                                                                                    |                                                                                                    |                                                                                                    |                                                                                |                                                                       |                                                                       |        |
|                                                                                                    |                                                                                                    |                                                                                                    | Análisis de Fl                                                                                                    | ujo detallado                                                                                                    |                                                                                |                                                                       |                                                                       |        |
|                                                                                                    |                                                                                                    |                                                                                                    | Contra                                                                                                    | alidada                                                                                                    |                                                                                |                                                                       |                                                                       |        |
| INTERM                                                                                                    | IX S.A                                                                                                    | Nro. Facture                                                                                                    | Const<br>Por valor                                                                                                    | formas de parto                                                                                                    | ACTUAL                                                                         | 16 Dias                                                               | 30 Dias                                                               | 60.0   |
| INTERMI<br>Nro.<br>Identificación                                                                                        | Cliente                                                                                                    | Nro. Facture                                                                                                    | Contro<br>Por valor<br>Centro Costo<br>Neticina                                                                                                    | formas de pago<br>Recibidas                                                                                                    | ACTUAL                                                                         | 15 Días                                                               | 30 Dias                                                               | 60 Di  |
| INTERMI<br>Nro,<br>Identificación<br>1717554532<br>0526354074                                                            | Cliente<br>ABAD SOMEZ BEBASTIAN<br>ABARCA DELGADO CHRISTIAN XAVER                                                                                                    | Nro. Facture<br>501003-00008758<br>012005-00003163                                                                               | Const<br>Por valor<br>Centro Costo<br>Maticina<br>Ingeniera Automotrit Est. Guay                                                                                                    | Formas de pago<br>Recibidas<br>DEPOSITO                                                                                                    | ACTUAL<br>8.03<br>15.00                                                        | 15 Días<br>5,55<br>0.00                                               | 30 Dias<br>0.00<br>0.00                                               | 60 Di  |
| INTERMI<br>Nrck,<br>Identificación<br>171754000<br>0926054074<br>2350750796                                              | Cliente<br>ABAD GOMEZ BEBASTIAN<br>ABARCA DELGADO CHRISTIAN KAVER<br>ABATA ALMEIDA DANIELA SIBONEY<br>ABATA ALMEIDA DANIELA SIBONEY                                                                                             | Nec. Factures<br>001003-00008788<br>012005-00001638<br>05005-000010348<br>05005-000016325                                        | Const<br>Por valor<br>Por valor<br>Medicina<br>Ingenieria Automotriz Est. Guay<br>Dereche Medalidat en Linea<br>Dereche Medalidat en Linea                                              | Formas de pago<br>Recibidas<br>DEPOSITO<br>INCONTO<br>DEPOSITO<br>DEPOSITO<br>DEPOSITO                                                              | ACTUAL<br>8.00<br>15.00<br>10.00<br>1.192.50                                   | 15 Días<br>0.00<br>0.00<br>0.00<br>0.00                               | 39 Dilas:<br>0.00<br>0.00<br>0.00<br>0.00                             | 60 Di  |
| INTERMI<br>Nro.<br>Mentificación<br>171754803<br>092554074<br>2350750795<br>1720937851<br>1720937851                     | Cliente<br>ABAD GOMEZ SEBASTIAN<br>ABARGA DELGADO CHRISTIAN XAVER<br>ABATA ALMEIDA DANIELA SIBONEY<br>ABATA ARTIZ FAOLA ALEJANDRA<br>ABATA ORTIZ FAOLA ALEJANDRA<br>ABATA ORTIZ FAOLA ALEJANDRA                                 | Nro. Facture<br>501503-00008758<br>012005-00001163<br>005005-00011634<br>005004-00006822<br>014007-000008222<br>014007-000008222 | Const<br>Por volor<br>Por volor<br>Maticina<br>Ingeneria Automotriz Est. Guay<br>Desche Medaldat en Linea<br>Desche Medaldat en Linea<br>Open UIDE<br>Open UIDE<br>Open UIDE            | Formas de pago<br>Recibidas<br>DEFOSITO<br>DEFOSITO<br>DEFOSITO<br>DEFOSITO<br>TARJETA DE CREDITO<br>CREDITO DIRECTO                                | ACTUAL<br>5.00<br>15.00<br>1.190.50<br>0.00<br>0.00                            | 15 Días<br>0.00<br>0.00<br>0.00<br>0.00<br>0.00<br>0.00               | 39 Dias<br>5,60<br>0,00<br>0,00<br>0,00<br>0,00<br>0,00               | 60 Di  |
| INTERMI<br>Mentificación<br>1717554302<br>092854074<br>2280750756<br>1720937851<br>1120935851                            | Cliente<br>ABAD GOMEZ BEBASTIAN<br>ABARGA DELGADO CHRISTIAN XAVER<br>ABATA ALMEIDA DANIELA BIBONEY<br>ABATA ARTIZ FAOLA ALEJANDRA<br>ABATA ORTIZ FAOLA ALEJANDRA<br>ABENDANO HURTADO GUILLERMO ALE                              | Nro. Factura<br>501505-000018758<br>012005-00001163<br>005005-00001825<br>014007-00000222<br>014007-00000222<br>006002-000008210 | Const<br>Por volor<br>Por volor<br>Maticina<br>Ingenieria Automotriz Est. Gsay<br>Desche Medaldat en Linea<br>Desche Medaldat en Linea<br>Open UIDE<br>Open UIDE<br>Manteting Est. Loja | Formas de pago<br>Recibidas<br>DEFOSITO<br>DEFOSITO<br>DEFOSITO<br>TARJETA DE GREDITO<br>GREDITO DIRECTO<br>DEFOSITO<br>DEFOSITO                    | ACTUAL<br>5.00<br>15.00<br>1.15,00<br>0.00<br>0.00<br>0.00<br>1.5,41           | 15 Días<br>0.00<br>0.00<br>0.00<br>0.00<br>0.00<br>0.00<br>0.00<br>0. | 39 Dias<br>5,60<br>0,00<br>0,00<br>0,00<br>0,00<br>0,00<br>0,00       | 60 Di  |
| INTERMI<br>Mentificación<br>1717554302<br>092854074<br>2380750756<br>2380750756<br>1720937851<br>112085585<br>1903950177 | Cliente<br>ABAD GOMEZ SEBASTIAN<br>ABARCA DELGADO CHRISTIAN XAVIER<br>ABATA ALMEIDA DANIELA SIBONEY<br>ABATA ARTIZ FAOLA ALEJANDRA<br>ABATA ORTIZ FAOLA ALEJANDRA<br>ABENDANO HURTADO GUILLERMO ALE<br>ABRIL CRUZDIANA CAROLINA | Nro. Factura<br>501505-00008758<br>01205-00001163<br>005004-00001825<br>014007-00000222<br>006002-000008216<br>014007-00000222   | Const<br>Por volor<br>Por volor<br>Maticina<br>Ingenieria Automotriz Est. Gsay<br>Desche Medaldat en Lines<br>Open UIDE<br>Open UIDE<br>Marksting Est. Loja<br>Open UIDE                | Formas de pago<br>Recibidas<br>DEPOSITO<br>DEPOSITO<br>DEPOSITO<br>DEPOSITO<br>DEPOSITO<br>DEPOSITO<br>DEPOSITO<br>DEPOSITO<br>DEPOSITO<br>DEPOSITO | ACTUAL<br>5.00<br>15.00<br>1.15,00<br>0.00<br>0.00<br>0.00<br>1.5,41<br>600.00 | 15 Días<br>0.00<br>0.00<br>0.00<br>0.00<br>0.00<br>0.00<br>0.00<br>0. | 39 Dias<br>0,00<br>0,00<br>0,00<br>0,00<br>0,00<br>0,00<br>0,00<br>0, | 60 Di  |

El sistema genera el reporte con los siguientes datos:

- Nro. Identificación: Contiene el RUC o número de identificación del cliente
- Cliente: Nombre del cliente
- Nro. Factura: Contiene la serie y el número de factura
- Centro de Costo: Contiene el nombre del centro de costo
- Formas de pago Recibidas: Contiene las formas de pago de las facturas
- Actual: Contiene los valores de pago correspondientes a efectivo y depósito, que deben encontrarse en las cuentas bancarias de la empresa.
- 15 Días, 30 Días, etc: Contiene los valores facturados en el intervalo de días
- Total Facturado: Contiene los valores que se espera cobrar en 15 días, 30 días, etc.